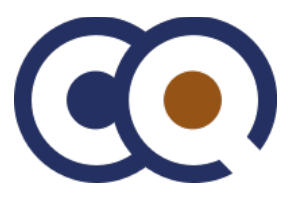

# **ContactQ / Ericsson-LG iPECS Integration Brief**

- Overview of ContactQ
- Channel Usage Hairpinning/Tromboning Main Integration Objectives
- Inbound Call Centre Calls
- <u>Calls from ContactQ to the PBX</u>
  - Agent Dial-backs / Calls to Internal Extensions Outbound External Calls
  - Outbound External Call Call Setup Sequence Codecs
- Deactivate handset features on agent extensions
  - Why agents should not make/receive direct calls to/from their extension Why agents should not use Call Forward / DND etc..
- Internal Calls & DDI calls to individual ContactQ Agents Failover Routing
- System Planning Prerequisites E-LG iPECS Programming Steps
- SIP Trunk Licensing
  - Establishing a SIP trunk group between the PBX and ContactQ SIP CO Attributes (133)
  - CO Line Overview DDI Call Routing (Inbound)
    - DID Service Attributes (145) System Speed Dial
  - Flexible DID Conversion (231) Forwarding of CLID (Inbound)
    - SIP CO Attributes (133)
  - Configuring INTERNAL Call Routing from ContactQ > PBX Extensions DID Service Attributes (145)
    - <u>Common Attributes (111)</u>
    - Configuring EXTERNAL Call Routing from ContactQ > PBX > PSTN/Carrier Digit Conversion Table (270)
      - <u>Common Attributes (14)</u>
      - <u>DISA COS (166)</u>
- <u>Toll Exception Tables (224)</u> <u>ContactQ Configuration / Testing</u>
  - <u>Gateways > SIP Settings</u> Contact Map
    - <u>Checking PBX can place call in to ContactQ</u>
    - <u>Configuring ContactQ send a prefix when dialing outbound externals calls</u> Add new entry in to <u>Contact Map for outbound calls</u>
    - Apply Changes
      - TESTING INBOUND CALLS
        - [TEST 1] Manual Route Selection [TEST 2] External DDI
        - Number [TEST 3] Pass through of CLID
    - Outbound "INTERNAL" Calls from ContactQ to PBX Extensions TESTING
       OUTBOUND CALLS
    - [TEST 4] Using Queue overflow rule to call extension Outbound "EXTERNAL" Calls from ContactQ to External Numbers
    - [TEST 5] Using Queue overflow rule to call external numbers Agents Rule
  - <u>User Accounts</u>
    - TESTING WITH AGENT COMMUNICATOR
      - [TEST 6] Inbound call to logged in agent [TEST 7] Outbound call from logged in agent [TEST 8] Outbound call from logged in agent

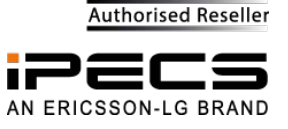

# **Overview of ContactQ**

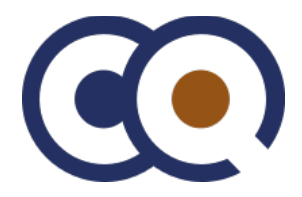

ContactQ is an adjunct ACD/IVR system that integrates with any SIP compliant

PBX using SIP Trunks. Traditionally, ContactQ is positioned behind the PBX

connected via SIP channels.

- Inbound Calls
  - Inbound calls from the PSTN/Carrier trunks would come into the PBX and be forwarded on into ContactQ
  - ACD Specific call centre department DDI's/DID's are identified within the PBX and these are then
    routed into ContactQ via one of the SIP channel. The calls are then answered by a call flow and the
    caller may hear system prompts. The call is routed an agent's extension when an agent becomes
    available. If there aren't any agents available the calls are held in a queue within ContactQ and the
    caller hears comfort messages.
  - IVR As well as allowing multi-level navigation menu's to be constructed, ContactQ's IVR allows callers to dial in and interact with backend business systems for self service features such as Account queries, Stock inquiries, online ordering, making payments etc
- Outbound Calls
  - Outbound calls from ContactQ would be dialed into the PBX and either passed to an extension (if an
    extension number is dialled) or forwarded on & routed out to the PSTN/Carrier if an external number
    is being dialed.

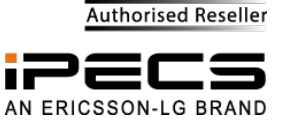

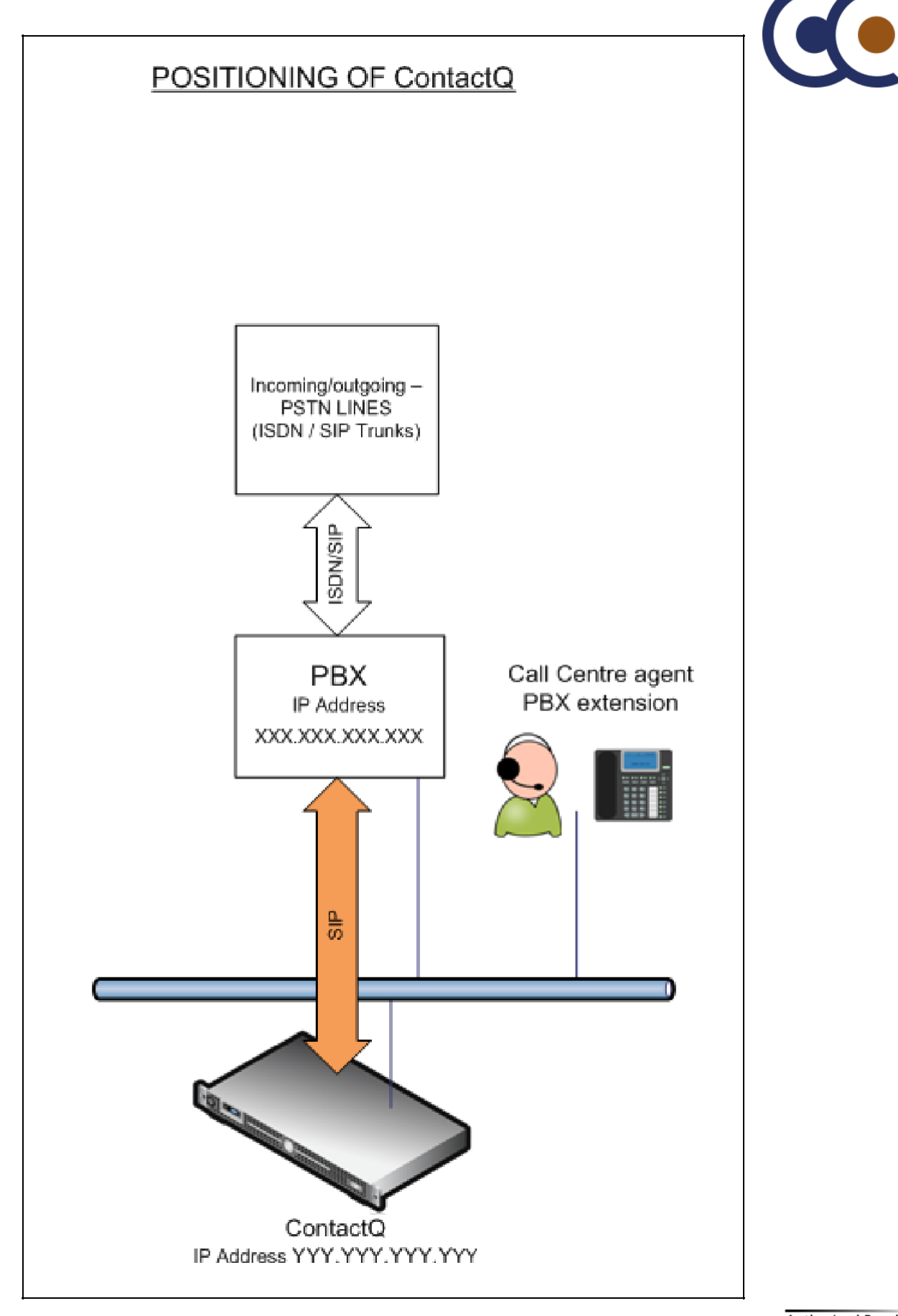

Authorised Reseller

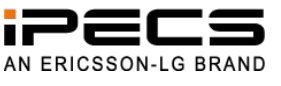

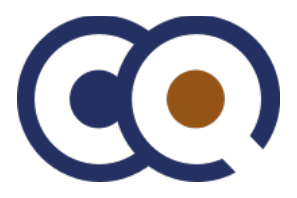

# **Channel Usage - Hairpinning/Tromboning**

- Inbound or outbound calls that are connected (in conversation) with an agent utilize 2 channels between the PBX and ContactQ - This practise is often referred to as "Hairpinning" or "Tromboning"
- Inbound calls that are queueing (not yet connected to an agent) uses 1 channel between the PBX and ContactQ.
  - If SIP trunks from the PSTN / Carrier are being used, the number of VoIP channels licensed within the PBX needs to take into account the number of SIP channels from the PSTN + the number of SIP channels required for integration with ContactQ
    - Total = PSTN/Carrier SIP Channels + ContactQ SIP Channels.
  - If ISDN trunks from the PSTN/Carrier are being used then the number of VoIP channels required needs to be based upon the number required for integration with ContactQ only.
  - As an example, if the PBX has 8 SIP channels from the carrier/PSTN with a 8 agent ContactQ system
    - If you wanted capacity for all agents (8) to be on call (talking with callers) and allow 4 further calls to be gueuing you would need to cater for a total of 28 SIP channels
    - 8 SIP channels in from the PSTN/Carrier
    - 8 Channels to pass the calls in to ContactQ
    - 8 Channels to connect to the agents LG extensions
    - 4 further calls queuing within ContactQ
    - Total = 28

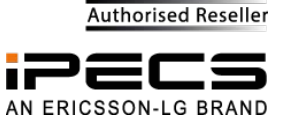

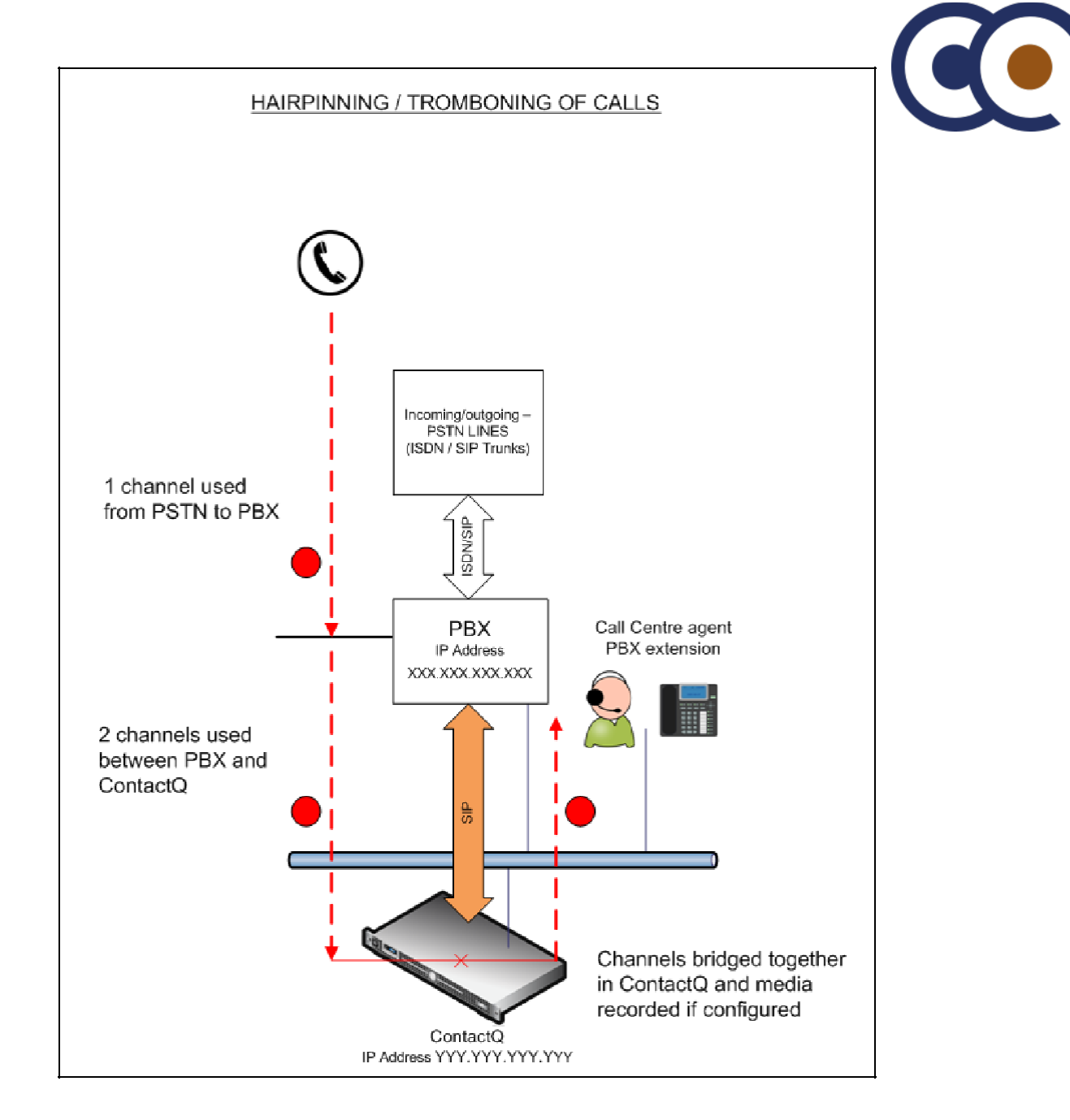

## **Main Integration Objectives**

For the purpose of this integration brief it is assumed that all inbound & outbound trunks from the PSTN are interfaced with the PBX and that the ContactQ system is positioned behind the PBX. Integrating ContactQ with the PBX is generally straight forward and relies upon some key points.

- 1. Establishing a SIP trunk group between the PBX and ContactQ
- 2. Identifying the Inbound DDI numbers that need to be handled by the call centre and routing these in to ContactQ via the SIP trunk group
  - a. Ensure that callers CLID is passed through to ContactQ
  - b. Ensure that DTMF digits can be passed through to ContactQ
- 3. Identifying Outbound "Internal" calls from ContactQ into the PBX and making sure that ContactQ can setup and establish calls to the PBX extensions
- 4. Identifying Outbound "External" calls from ContactQ and making sure that ContactQ can set up and establish calls through the PBX and out to the PSTN carrier.

Authorised Reseller

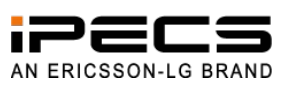

Create a SIP trunk group between the PBX and ContactQ. This will be used for the following..

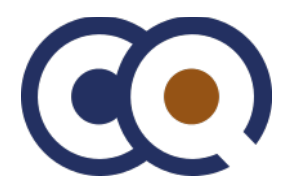

- Pass calls from the PBX in to ContactQ
- ContactQ to dial agents PBX extensions (referred to as agent dialbacks) ContactQ to make external calls out to the PSTN via the PBX

The PBX must be configured & licensed for the recommended number of SIP channels. This is normally calculated as 2 x number of licensed ContactQ agents + an overhead to allow for additional queuing calls.

#### **Inbound Call Centre Calls**

- 1. Inbound calls received from the PSTN destined for the Call Centre will first hit the PBX
- 2. DDI Routing tables in the PBX identifies the relevant DDI numbers and routes the call out over the configured SIP trunk group into ContactQ (ContactQ greets the caller and plays department menu / queue prompts)
- 3. When an agent becomes available ContactQ established a dialback to their extension (calls their extension) and when the agent picks up the handset the inbound callers channel and the agents channel are bridged together to complete the speech path

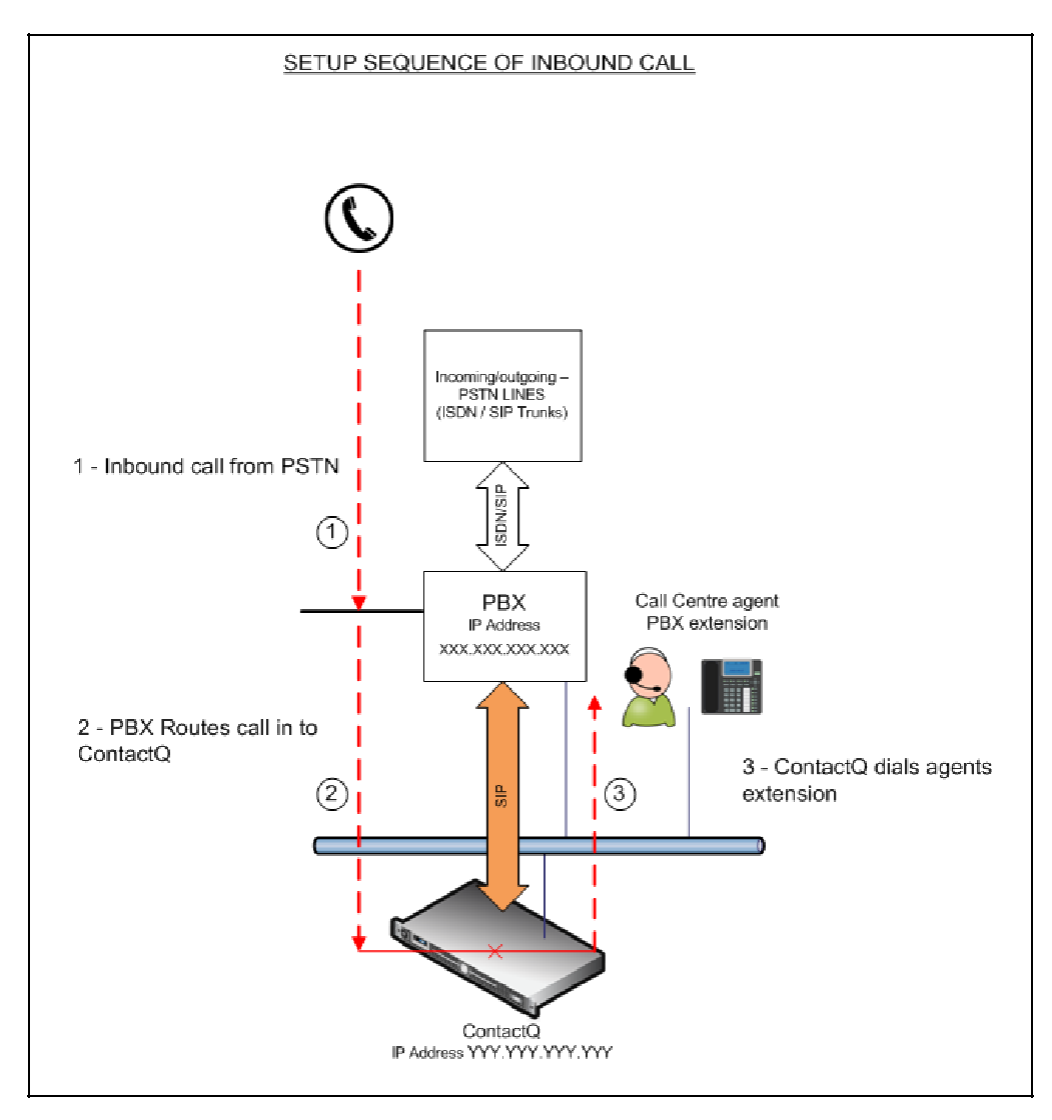

## Calls from ContactQ to the PBX

All outbound calls dialled ContactQ system will be sent to the PBX. Generally ContactQ makes types of calls to the PBX and these are either

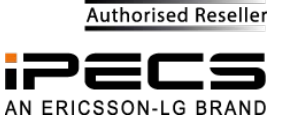

Internal or External. The digits received by the PBX should be used to determine if the call is an internal call that should be routed to an internal extension or an outbound external call that should be routed out via the PSTN trunks

Programming within the PBX will be necessary to determine If the numbers dialled by ContactQ (received by the PBX) match the internal numbering range or whether they should be treated as an external number.

- If digits received by PBX from ContactQ are within the internal numbering range then route call to internal destination
- If digits received by PBX from ContactQ match external number pattern or include a trunk access prefix such as "9" / "0" (This is configurable within ContactQ Route Plans) then the PBX should route the call out via the PSTN trunks

Agent Dial-backs / Calls to Internal Extensions

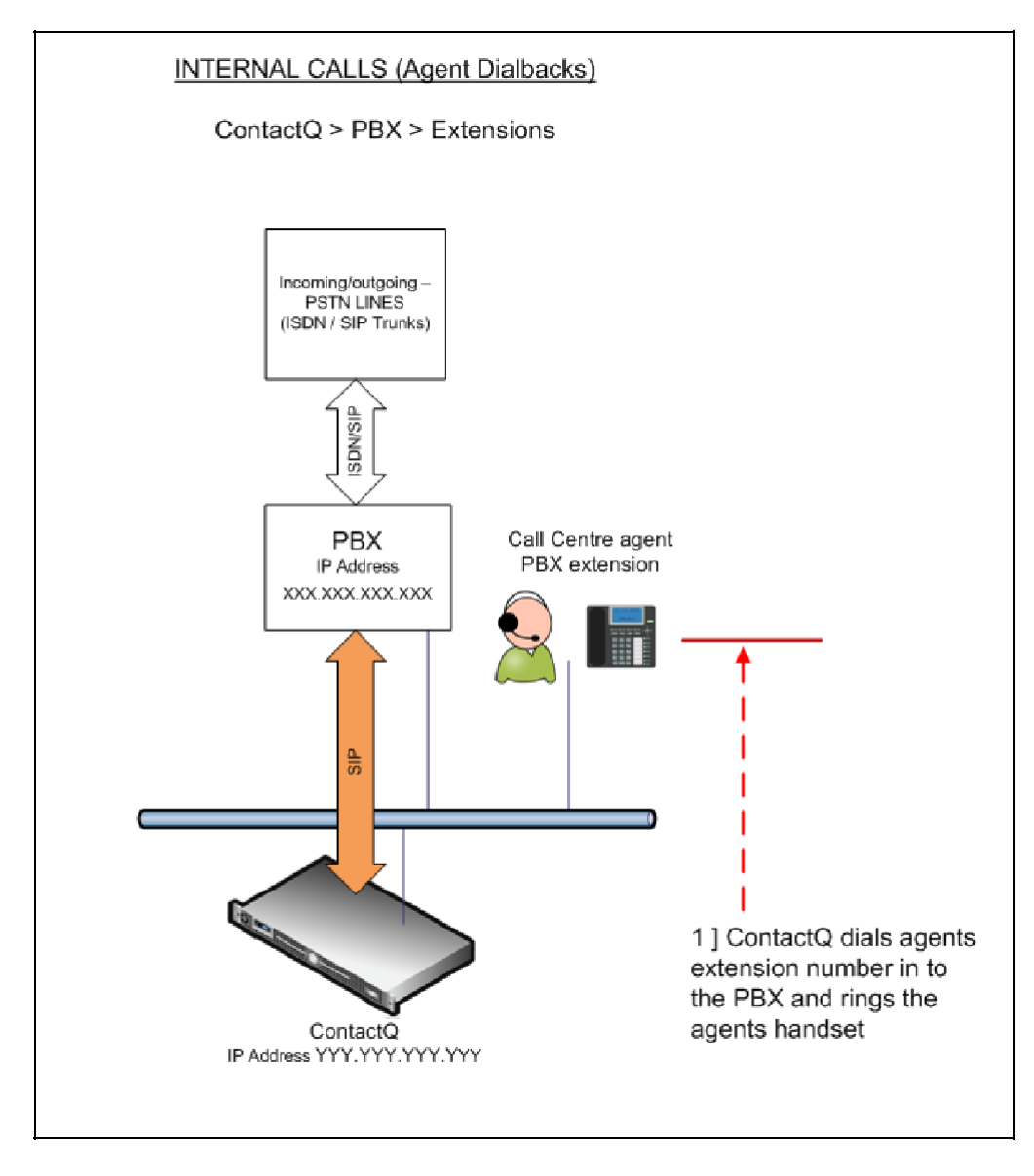

#### **Outbound External Calls**

External numbers identified by length & pattern of numbers

- Any numbers longer than 6 treat as external and route out via PSTN trunks
- External numbers identified by trunk group prefix
  Any numbers starting with "9" / "0" (or other defined prefix) treat as external and route out via PSTN trunks

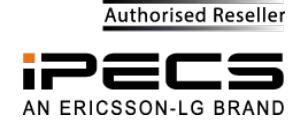

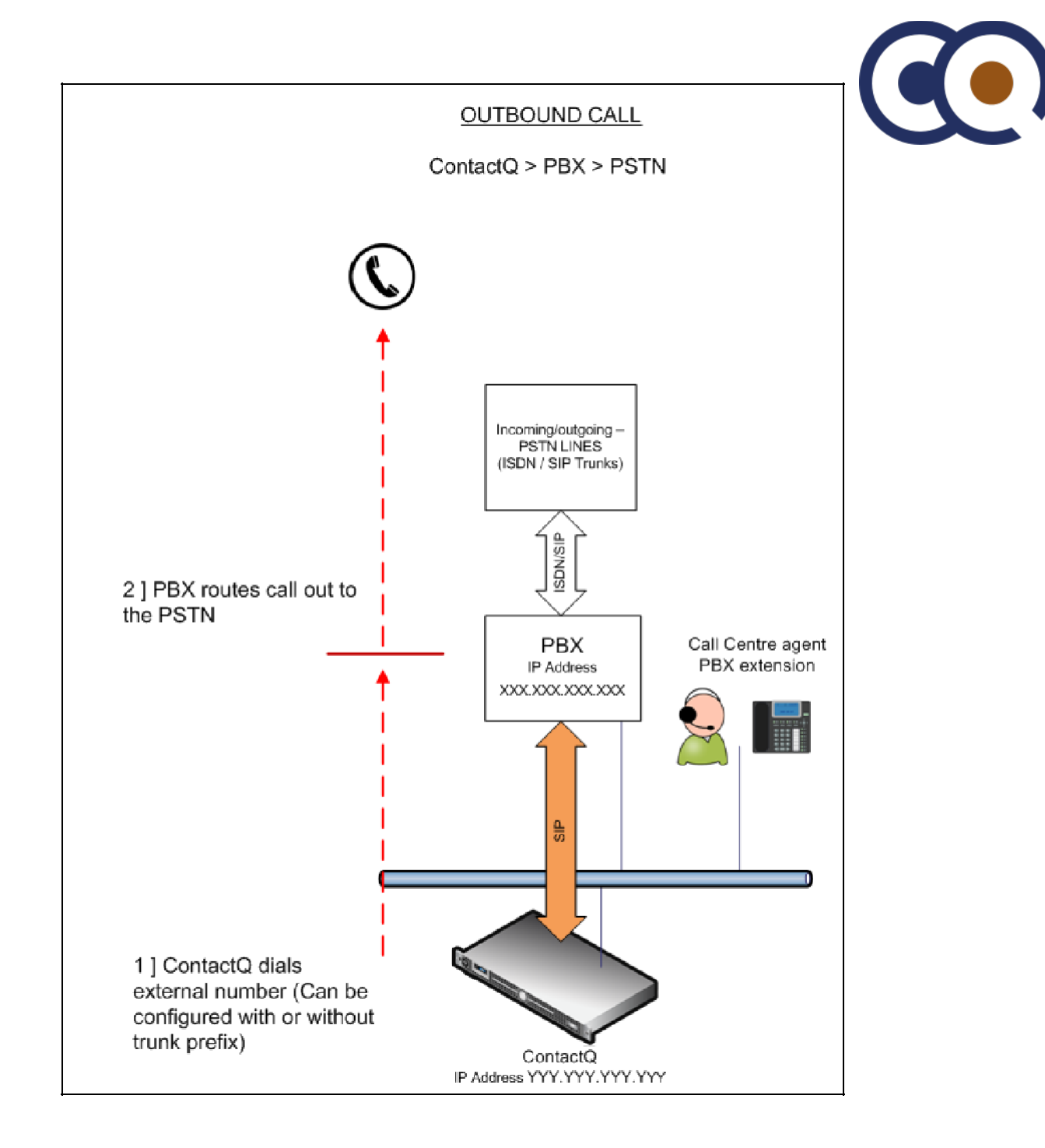

## **Outbound External Call - Call Setup Sequence**

- 1. Agent enters number to dial in to the Agent Communicator dial box and clicks "Dial"
- 2. ContactQ initiates a call out into the PBX to the agents extension number a. PBX routes the call to the extension
- 3. ContactQ then initiates a second call out into the PBX to the external number (This only occurs once the agent has answered their ringing extension)
  - a. PBX routes the call out to the external destination via the PSTN/Carrier trunks
- 4. ContactQ bridges media when SIP183 is received

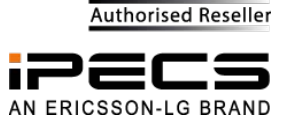

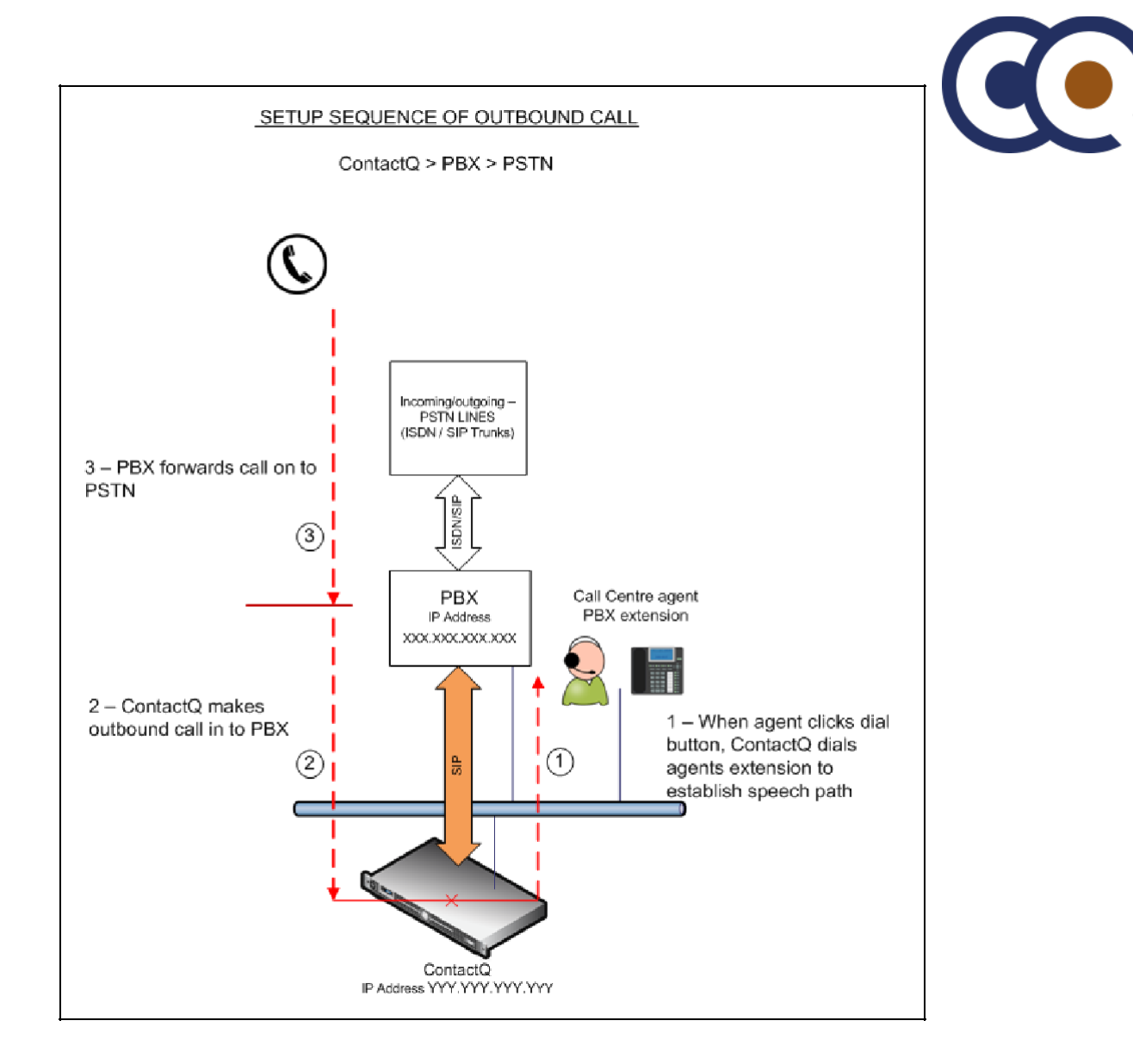

#### Codecs

ContactQ is equipped to support G711 audio codec by default. Where further compression is required G729 codec can be applied as a licensable feature

## Deactivate handset features on agent extensions

ContactQ works on the premise that agents that are logged in to the ContactQ system will only receive calls or make outbound calls through ContactQ. For the system to work correctly the agent's should not receive calls direct to their extension from back office or via DDI calls unless they have been routed via ContactQ. In addition agents should not make outbound calls direct from their extension – they should be trained to always initiate outbound calls via the ContactQ agent communicator application.

#### Why agents should not make/receive direct calls to/from their extension

If an agent does receive or make an ad-hoc call direct from their extension ContactQ will not know that this agent's extension is busy and & may try and present calls to the agents extension (which is busy)

 Call made/received directly by the agent won't be reported upon Calls made/received directly by the agent won't be recorded

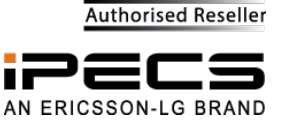

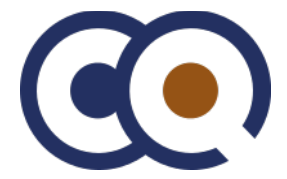

#### Why agents should not use Call Forward / DND etc..

ContactQ does not know if an agent has activated any kind of feature on their extension such Call Forward or Do Not Disturb and may try and present calls to the agents extension.

 In this situation if an agent had a divert on busy feature activated and was diverted to their voicemail, the queued call that was being presented would have been routed in to the agents voice mail box and the ContactQ system would see this as the agent having answered the call – which is incorrect

For correct operation, all agent extension should have the following features disabled / deactivated.

#### **Do Not Disturb**

- ContactQ Should always be able to ring an agents extension
- If an agent needs to busy themselves out, they can do this by placing themselves in to an unavailable state
- Call Forwards
  - BusyNo Answer
  - All

All call forwards should be disabled. ContactQ should not have calls that it has routed to a specific extension forwarded and answered on a different extension

#### Internal Calls & DDI calls to individual ContactQ Agents

In some call centres the agents are assigned external DID numbers that callers can use to call them directly on, or back office extension users can call the agents directly by calling their internal extension number. ContactQ does not monitor the state of an agents extension and if an extension were to be used for a non call centre call the system wouldn't know about this and may still try and present queueing calls to the agent.

To ensure correct/optimal operation all calls that need to be routed to advisors should be routed in to an through the ContactQ system, this includes agent external DID and direct internal calls from back office extension users as well as the main numbers that ring in to the call centre.

In order to facilitate this, two numbers need to be assigned to each agent on the PBX.

#### **Physical Extension Number**

- The first number is the extension number assigned to the agent's physical extension
- This will be the agents dial back location that the ContactQ system will route calls to
- This number should not be published within internal directory and should not be used for internal or DID calls

#### Sudo Extension Number

The second number should be a dummy or virtual extension number

This number should be the one that is published within the internal directory & the one that is used for both internal calls and external DID calls

Programming within the PBX should be put in place so that whenever one of the virtual extension numbers is called the call is passed/routed in to the ContactQ system

Programming within the ContactQ systems Contact Map will route the call to the correct agent (if available) If

the agent is busy or unavailable the caller may be given to option to wait or leave a voicemail

If the agent is not currently logged in to the ContactQ system overflow rules can be used to redirect the caller to either another agent of have the call ring the agents physical extension

For periods when agents are on annual leave, others advisors can be assigned to the personal queue of the agent that is on leave in order that no calls are missed

By routing and handling all internal & DID calls through ContactQ in this manner means that all calls can be reported upon

#### **Failover Routing**

Consideration should be given to what should happen to inbound callers in the event that calls cannot be routed in to ContactQ for some reason, le SIP trunks are not available or ContactQ server is offline etc..

Some PBX's use operation modes to manually control when/where different DDI numbers are routed in Normal Mode - Call centre DDI numbers are routed to ContactQ, when the system is placed in to Special Mode Call Centre DDI are routed to internal ring groups on the PBX. Others have the option to use automatic secondary route selection that would route inbound calls through to hunt groups on the PBX if the calls cannot be roited to ContactQ for any reason ?

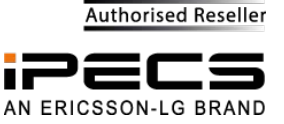

## **System Planning - Prerequisites**

Before commencing, ensure that you have the following information to hand: -

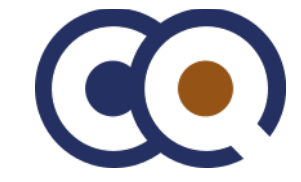

| Item                                                                                       | Example                             | Data |
|--------------------------------------------------------------------------------------------|-------------------------------------|------|
| IP address of PBX                                                                          | xxx.xxx.xxx.xxx                     |      |
| IP address of ContactQ                                                                     | ууу • ууу • ууу • ууу               |      |
| SIP port number                                                                            | 5060                                |      |
| Number of SIP channels required                                                            | 58                                  |      |
| PBX licensed for correct number of SIP channels ?                                          | Yes/No                              |      |
| Inbound DDI numbers (That need routing into ContactQ)                                      | 456500 - Sales<br>456501 - Helpdesk |      |
| Internal PBX extension number range                                                        | 2xxx - 3xxx                         |      |
| External Trunk Grp Prefix (Prefix for ContactQ to apply when dialing out external numbers) | 9                                   |      |

## E-LG iPECS – Programming Steps

These instruction are based on integrating ContactQ with an E-LG iPECS system running software revision 2.1.18

## **SIP Trunk Licensing**

| IPECS                                              | Adm     | inistrat | ion  | Maintenance     |          |        |                     |               |      |       |             |         |       |        |
|----------------------------------------------------|---------|----------|------|-----------------|----------|--------|---------------------|---------------|------|-------|-------------|---------|-------|--------|
| PGM Base Function Base                             | <       |          | Fav  | rorite PGM      |          |        | Device IP Plan(103) | ×             |      |       |             |         |       |        |
| PGM Search      System ID & Numbering Plans      Y | Order 1 | Seq      | Zone | SVC Logical Num | Туре     | DEV ID | MAC Address $L^{a}$ | IP Address ≟ª | Mode | ARP   | Register    | Version | CPU   | Remark |
| System ID(100)                                     | 1       | 2401     | 1    | 1-6             | VOIU     | 97     | b061c702f465        | 10.10.10.6    | L    | OFF V | Multicast 🗸 | T2.0.21 | MSC2K |        |
| System Overview                                    | 2       | 2402     | 1    | 7 - 30          | VOIU(SW) | 104    | b061c702f465        | 10.10.10.6    | L    | OFF   | Multicast 🗸 |         | MSC2K |        |
| Device Port Num Change(101)                        |         |          |      |                 |          |        |                     | MISC Gateway  |      |       |             |         |       |        |
| System IP Plan(102)                                | 1       | 3101     | 1    | 1 - 10          | MISU     | 9      | b061c702f465        | 10.10.10.6    | L    | OFF   | Multicast 🔽 | T2.0.21 | MSC2K |        |
| Device IP Plan(103)                                |         |          |      |                 |          |        |                     | VSF Gateway   |      |       |             |         |       |        |
| CO Device Sequence Number(104)                     | 1       | 3001     | 1    | 1 - 8           | UVMU     | 11     | b061c702f465        | 10.10.10.6    | L    | OFF   | Multicast 🔽 | T2.0.21 | MSC2K |        |
| Flexible Station Number(105)                       |         |          |      |                 |          |        |                     | MCIM Gateway  |      |       |             |         |       |        |
| Flexible Numbering Plan(106~109)                   | 1       | 3201     | 1    | 1-6             | MCIU     | 116    | b061c702f465        | 10.10.10.6    | L    | OFF   | Multicast 🗸 | T2.0.21 | MSC2K |        |
| 8 Digit Extension Table(238)                       |         |          |      |                 |          |        |                     |               |      |       |             |         |       |        |
|                                                    |         |          |      |                 |          |        |                     |               |      |       |             |         |       |        |

Please ensure that the E-LG iPECS is licensed correctly and has enough VoIP (SIP) channel capacity to support the number of channels required.

- If SIP trunks from the PSTN / Carrier are being used, the number of VoIP channels licensed within the E-LG iPECS needs to take into account the number of SIP channels from the PSTN + the number of SIP channels required for integration with ContactQ
  - Total = PSTN/Carrier SIP Channels + ContactQ SIP Channels.
- If ISDN trunks from the PSTN/Carrier are being used then the number of VoIP channels required needs to be based upon the number

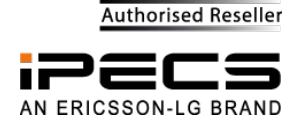

Required for integration with ContactQ only.

As an example, if the E-LG iPECS has 8 SIP channels from the carrier/PSTN with a 8 agent ContactQ system If you wanted capacity for all agents (8) to be on call (talking with callers) and allow 4 further calls to be queuing you would need to cater for a total of 28 SIP channels

- 8 SIP channels in from the PSTN/Carrier
- 8 Channels to pass the calls in to ContactQ
- 8 Channels to connect to the agents LG extensions
- 4 further calls queuing within ContactQ
- Total = 28

#### Establishing a SIP trunk group between the PBX and ContactQ

#### SIP CO Attributes (133)

"10.10.101" is the IP address of the ContactQ system Set Invite Acceptance to "Domain Only" to prevent unauthorised invites DTMF Type = 2833

| UCP600    |                                       | ^       | dministration | Maintenance               |                        |                   |    |                                     |
|-----------|---------------------------------------|---------|---------------|---------------------------|------------------------|-------------------|----|-------------------------------------|
| aysten    | io & Numbering Plans                  | ^       |               |                           |                        |                   |    |                                     |
| Station I | Data                                  | <       | Favo          | orite PGM                 | SIP CO Attributes(133) | ×                 |    |                                     |
| Board B   | ased Data                             | Enter ( | C Eance (1 0  |                           |                        | Load              |    |                                     |
| CO Line   | Data                                  | CO Ra   | nge 22-30     | 507. [                    | 10                     | Louis             |    |                                     |
| System    | Data                                  | Order   | Check All     | At                        | ttribute               | Valu              | le | Range                               |
| Station ( | Group Data                            | 1       |               | Soft Switch Type          |                        | Normal            |    |                                     |
|           | · · · · · · · · · · · · · · · · · · · | 2       |               | Proxy Server Address      |                        | 10.10.10.101      |    | IP Address                          |
| ISDN Lir  | ne Data                               | s       |               | Use Outbound Proxy        |                        | OFF V             |    |                                     |
| SIP Data  | · ·                                   | 4       |               | Connection Mode           |                        | UDP V             |    |                                     |
|           |                                       | 5       |               | Caller Name Service       |                        | Usc V             |    |                                     |
| SIPC      | ommon Attributes(210)                 | 6       | П             | 181 Being Forwarded       |                        | Unused V          |    |                                     |
| SIP TI    | unk Status Overview                   | 7       |               | 100 rel                   |                        | OFF V             |    | Supported or Require Header         |
| SIP C     | O Attributes(133)                     | 8       |               | Use single codec only     |                        | OFF V             |    |                                     |
| SIPR      | egistration Status Overview           | 9       | -             | Use roort method          |                        | OFF V             |    |                                     |
| SIPU      | ID Alloc Status Overview              | 10      |               | Domain                    |                        | 10 10 10 101      |    | Domain Name or Proxy Server Address |
| siP U     | ser ID Attributes(126)                | 11      |               | Invite Accentance         |                        |                   |    |                                     |
| SIPPI     | hone Attributes(211)                  | 12      |               | Contact Address Flomain   |                        | SIR Davice Addr V |    |                                     |
| SIPPI     | hone Provisioning(212)                | 12      |               | Exam Advisor: Dominin     |                        | Sonar Dogram      |    |                                     |
| Provis    | ioning Tile View&Delete               | 15      |               | FIOIII AUCIESS DOMAIN     |                        | Server Domain V   |    |                                     |
| VMEX      | Station Data(215)                     | 14      |               | Firewall IP Apply         |                        |                   |    |                                     |
| VMLX      | Connection Table(216)                 | 15      |               | Diversion Recursing       |                        | Recursing V       |    | 302,Blind Transfer                  |
| Tablas F  | Pata                                  | 16      |               | VSF Answer Response       |                        | 200 OK 😒          |    |                                     |
| Tables L  | Jaid                                  | 17      |               | RTP Diversion Method      |                        | Recursing V       |    |                                     |
| Network   | ing Data                              | 18      |               | OPTIONS Usage(Keep Alive) | )                      | OFF V             |    | PGM210 Check Message Send Timer     |
|           |                                       | 19      |               | Proxy Registration Timer  |                        | 3600              |    | 1-65535                             |
| H.323 R   | outing radio                          | 20      |               | Proxy Server UDP Port     |                        | 5060              |    | Port(1-65535)                       |
| I NE I L  | Data                                  | 21      |               | Proxy Server TCP Fort     |                        | 5060              |    | Port(1-65535)                       |
|           |                                       | 22      | Π             | Proxy Server TLS Part     |                        | 5061              |    | Port(1-65535)                       |
| Zone Da   | ita                                   | 23      |               | Registration UID Range    |                        | ·                 |    | Max 2400 Entrics                    |
| Device L  | ogin                                  | 24      |               | DTM⊢ Туре                 |                        | 2833              | ~  |                                     |
| 10210     | ħ                                     | 25      |               | Action with REG Failure   |                        | IDLE V            |    | CO State                            |

#### **CO Line Overview**

Here we can see that on the test system that these screenshots were taken from Channels 1-3 are assigned to CO group 1 (PSTN) and Channels 22-30 are assigned to CO group 10 (ContactQ)

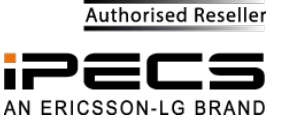

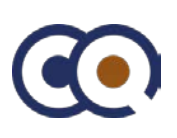

| iPECS<br>UCP600                  | Administration         | Maintenance        |                    |               |                                  |
|----------------------------------|------------------------|--------------------|--------------------|---------------|----------------------------------|
| PGM Base Function Base           | < Favorite             | PGM                | со                 | Line Overview | ×                                |
| Q PGM / Attribute Search         | Device Type <u>↓</u> ª | CO Line <u>↓</u> ª | CO Type <u>↓</u> ª | CO VolP Mod   | e <u>I</u> ª CO Group <u>I</u> ª |
|                                  | VOIU                   | 1                  | DID                | Common        | 1                                |
| System ID & Numbering Plans      | VOIU                   | 2                  | DID                | Common        | 1                                |
| Station Data                     | VOIU                   | 3                  | DID                | Common        | 1                                |
| Station Data                     | VOIU                   | 4                  | Unused             | Common        | 21                               |
| Board Based Data                 | VOIU                   | 5                  | Unused             | Common        | 21                               |
|                                  | VOIU                   | 6                  | Unused             | Common        | 21                               |
| CO Line Data V                   | VOIU(SW)               | 7                  | Unused             | Common        | 21                               |
|                                  | VOIU(SW)               | 8                  | Unused             | Common        | 21                               |
| CO Line Overview                 | VOIU(SW)               | 9                  | Unused             | Common        | 21                               |
| Common Attributes(140)           | VOIU(SW)               | 10                 | Unused             | Common        | 21                               |
| Analog Attributes(141)           | VOIU(SW)               | 11                 | Unused             | Common        | 21                               |
| VoIP Attributes(142)             | VOIU(SW)               | 12                 | Unused             | Common        | 21                               |
| ISDN Attributes(143)             | VOIU(SW)               | 13                 | Unused             | Common        | 21                               |
| CO/IP Ring Assignment(144)       | VOIU(SW)               | 14                 | Unused             | Common        | 21                               |
| DID Service Attributes(145)      | VOIU(SW)               | 15                 | Unused             | Common        | 21                               |
| DISA Service Attributes(146)     | VOIU(SW)               | 16                 | Unused             | Common        | 21                               |
| CO/IP Preset EWD Attributes(147) | VOIU(SW)               | 17                 | Unused             | Common        | 21                               |
| MATM Attributes(140)             | VOIU(SW)               | 18                 | Unused             | Common        | 21                               |
| MATMAttributes(149)              | VOIU(SW)               | 19                 | Unused             | Common        | 21                               |
| NA ISDN Line Attributes(150)     | VOIU(SW)               | 20                 | Unused             | Common        | 21                               |
| CID/CPN Attributes(151)          | VOIU(SW)               | 21                 | Unused             | Common        | 21                               |
| T1 CO Line Attributes(152)       | VOIU(SW)               | 22                 | DID                | Common        | <mark>/10</mark>                 |
| DCOB CO Line Attributes(153)     | VOIU(SW)               | <mark>2</mark> 3   | DID                | Common        | <mark>-10</mark> /               |
|                                  | VOIU(SW)               | <mark>2</mark> 4   | DID                | Common        | 10                               |
| System Data                      | VOIU(SW)               | <mark>2</mark> 5   | DID                | Common        | 10                               |
|                                  | VOIU(SW)               | 2 <mark>6</mark>   | DID                | Common        | <mark>10</mark>                  |
| Station Group Data               | VOIU(SW)               | 2 <mark>7</mark>   | DID                | Common        | 10                               |
| ISDN Line Data                   | VOIU(SW)               | 2 <mark>8</mark>   | DID                | Common        | 10                               |
|                                  | VOIU(SW)               | 2 <mark>9</mark>   | DID                | Common        | 10                               |
| SIP Data                         | VOIU(SW)               | <mark>3</mark> 0   | DID                | Common        | 10                               |
| Tables Data                      |                        |                    |                    |               |                                  |
| Networking Data                  |                        |                    |                    |               |                                  |

#### TEST TO CONFIRM

- To test the trunk group Dial 89010 1000#
  - By default ContacQ has a contact map entry for "1000" which if dialled will place a call in to the "default"queue If your test call is successful you should hear system prompts played from ContactQ "Thank you for calling..."

## **DDI Call Routing (Inbound)**

All DDI numbers that need to be routed in to ContactQ must be identified within the PBX and routing put in place to forward these numbers on in to ContactQ. The steps below shows just 1 example of a DDI number ending with the last 3 digits of "462" being routed in to ContactQ. These steps must be repeated for all relevant DDI numbers.

#### **DID Service Attributes (145)**

Ensure that the inbound PSTN channels (CO Range 1 - 3 in this example) are set to DID in PGM 140, and as shown below (PGM 145) set DID Conversion Type to "Modify Using Flexible DID Conversion Table"

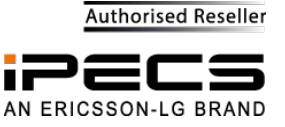

| iPECS<br>UCP600                  | Admi             | nistration        | Maintenance               |                       |                   |                                              |               |
|----------------------------------|------------------|-------------------|---------------------------|-----------------------|-------------------|----------------------------------------------|---------------|
| PGM Base Function Base           | <                | Favorite          | PGM                       | DID Service           | e Attributes(145) | ×                                            |               |
| Q PGM / Attribute Search         | Enter CO F       | Range (1 - 998) : | :                         |                       | 2                 | Load                                         |               |
| System ID & Numbering Plans      | CO Range         | 1-3               |                           |                       |                   |                                              |               |
| Ctation Data                     | Order <u>↓</u> a | Check All         | Attribu                   | ute                   |                   | Value                                        |               |
| Station Data                     | 1                |                   | DID Start Signal          |                       | Immediate V       |                                              |               |
| Board Based Data                 | 2                |                   | DID Conversion Type       |                       | Modify Using Fl   | exible DID Conversion Table $\smallsetminus$ |               |
| CO Line Data ~                   | 3                |                   | Number of Digits Experies | cted from DID Circuit | 3                 |                                              | 2 - 4         |
|                                  | 4                |                   | DID Digit Mask            |                       | #***              |                                              | Must be 4 dig |
| CO Line Overview                 |                  |                   |                           |                       |                   |                                              |               |
| Common Attributes(140)           |                  |                   |                           |                       |                   |                                              |               |
| Analog Attributes(141)           |                  |                   |                           |                       |                   |                                              |               |
| ISDN Attributes(142)             |                  |                   |                           |                       |                   |                                              |               |
| CO/IP Ring Assignment(144)       |                  |                   |                           |                       |                   |                                              |               |
| DID Service Attributes(145)      |                  |                   |                           |                       |                   |                                              |               |
| DISA Service Attributes(146)     |                  |                   |                           |                       |                   |                                              |               |
| CO/IP Preset FWD Attributes(147) |                  |                   |                           |                       |                   |                                              |               |
| MATM Attributes(149)             |                  |                   |                           |                       |                   |                                              |               |

#### System Speed Dial

Create a system speed dial per DDI number that needs to be routed into

ContactQ. Set CO Type = CO Group

Set CO Value = The CO group number that routes to ContactQ (in this example "10")

Set Dial Digit = The same as DDI digits received from the PSTN (in this example 462). These digits will be forwarded into ContactQ as the DNIS number and will be used within CQ to identify which queue to place this call in

|                                    |      | Admini                                 | stration   | Maintenance |                  |            |                    |  |  |  |
|------------------------------------|------|----------------------------------------|------------|-------------|------------------|------------|--------------------|--|--|--|
| Music Sources(171)                 |      |                                        |            |             |                  |            |                    |  |  |  |
| PBX Access Codes(172)              |      |                                        |            | ~           |                  | 015        | ×                  |  |  |  |
| RLP Priority(173)                  | <    |                                        | Favorite F | GM          |                  | SIP        | CO Attributes(133) |  |  |  |
| RS-232 Port Settings(174)          |      |                                        |            |             |                  |            |                    |  |  |  |
| Serial Port Selections(175)        | Ente | Enter Index Range (2000 - 9999) : Load |            |             |                  |            |                    |  |  |  |
| Pulse Dial (Break/Make) Ratio(176) | Inde | x Rance                                | 2000       |             |                  |            |                    |  |  |  |
| SMDR Attributes(177)               |      | Indox                                  |            | CO Valuo    |                  | Dial Digit | Namo               |  |  |  |
| System Date & Time(178)            |      | Index                                  | COType     | CO value    |                  | Dial Digit | name               |  |  |  |
| System Multi Language(179)         |      | 2000                                   | CO Group   | 10          | <mark>462</mark> |            | ContactQ-Sales     |  |  |  |
| System Timers(180~182,186)         |      |                                        |            |             |                  |            |                    |  |  |  |
| In Room Indication(183)            |      |                                        |            |             |                  |            |                    |  |  |  |
| Web Access Authorization           |      |                                        |            |             |                  |            |                    |  |  |  |
| Station Web Authorization          |      |                                        |            |             |                  |            |                    |  |  |  |
| NTP Attributes(195)                |      |                                        |            |             |                  |            |                    |  |  |  |
| SNMP Attribute(196)                |      |                                        |            |             |                  |            |                    |  |  |  |
| Cabinet Attribute(197)             |      |                                        |            |             |                  |            |                    |  |  |  |
| Hot Desk Attributes(250)           |      |                                        |            |             |                  |            |                    |  |  |  |
| System Call Routing(251)           |      |                                        |            |             |                  |            |                    |  |  |  |
| CO Call Rerouting(252)             |      |                                        |            |             |                  |            |                    |  |  |  |
| VM COS Attributes(253)             |      |                                        |            |             |                  |            |                    |  |  |  |
| Static Route Table(254)            |      |                                        |            |             |                  |            |                    |  |  |  |
| Access Control List(255)           |      |                                        |            |             |                  |            |                    |  |  |  |
| Attendant Ring Mode (257)          |      |                                        |            |             |                  |            |                    |  |  |  |
| System Speed Dial                  |      |                                        |            |             |                  |            |                    |  |  |  |
| Custom Messages                    |      |                                        |            |             |                  |            |                    |  |  |  |
| DDTD Attributor                    |      |                                        |            |             |                  |            |                    |  |  |  |

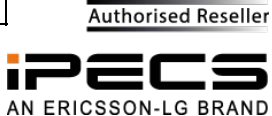

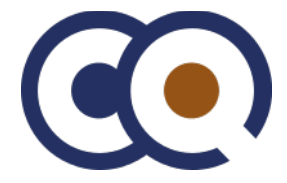

## Flexible DID Conversion (231)

Create an entry for each DDI number that needs to be routed in to the ContactQ system and direct each one at a speed dial entry

| IPECS                                     | Admini        | stration Maintenan    | æ                        |          |                             |       |      |                            |        |        |     |                            | • • • | CI     | iange Langi | age L          | og Oul     |
|-------------------------------------------|---------------|-----------------------|--------------------------|----------|-----------------------------|-------|------|----------------------------|--------|--------|-----|----------------------------|-------|--------|-------------|----------------|------------|
| Tables Data · ·                           | •             |                       |                          |          |                             |       |      |                            |        |        |     |                            |       |        |             |                |            |
| LGR Control Altribute(220)                | •             | Favorite FGM          |                          | Flexible | DID Conversion(231)         |       |      |                            |        |        |     |                            |       |        |             |                | × .        |
| LOR LDT(221)<br>LCR DMT(222)              | Enter Index F | Range (0 - 9999) :    |                          |          | 🛛 Load                      |       |      |                            |        |        |     |                            |       |        |             | [              | Save       |
| LCR Table Initialization(223)             |               |                       |                          |          |                             |       |      |                            |        |        |     |                            |       |        | Initia      | ilze All Table | e Data     |
| Digit Conversion Table(270)               | Index Range   | 162                   |                          |          |                             |       |      |                            |        |        |     |                            |       |        | De          | lete All Table | e Data     |
| Toll Exception Table(224)                 | Index         | Day Ring Mode Dostina | tion Value               | VMID     | Night Ring Mode Destination | Value | VMID | Timod Ring Mode Destinatio | h Valu | e VMID |     | <b>Beroute Destination</b> | Val   | in VMI | D ICLID Ta  | ble Usage      | ICM Ten    |
| Emergency Code Table(226)                 |               |                       |                          |          |                             |       |      |                            |        |        |     |                            |       |        |             |                | (Auto Ring |
| CON Table                                 | 462           | System Speed          | <ul> <li>2000</li> </ul> | N/A      | Ą                           | •     |      | NA                         |        |        | N/A |                            |       |        | OFF         |                | 0          |
| Station Authorization Gode Table<br>(227) |               |                       |                          |          |                             |       |      |                            |        |        |     |                            |       |        |             |                |            |
| System Authorization Code Table<br>(227)  |               |                       |                          |          |                             |       |      |                            |        |        |     |                            |       |        |             |                |            |
| CCR Table(228)                            |               |                       |                          |          |                             |       |      |                            |        |        |     |                            |       |        |             |                |            |
| Executive/Societary(228)                  |               |                       |                          |          |                             |       |      |                            |        |        |     |                            |       |        |             |                |            |
| Liexible DID Conversion(231)              |               |                       |                          |          |                             |       |      |                            |        |        |     |                            |       |        |             |                |            |
| System Speed Zone(232)                    |               |                       |                          |          |                             |       |      |                            |        |        |     |                            |       |        |             |                |            |

## Forwarding of CLID (Inbound)

The callers CLID received from the PSTN must be included within the invite header when calls are routed into ContactQ. This allows the callers CLID to be displayed on the Agent Communicator, displayed on dashboards and is recorded within the historical reporting data.

#### SIP CO Attributes (133)

- CO to Offnet Direct Call Route
  - Set From/Contact ID = Original CLI

| iPECS<br>UCP600                  | A | dministration | Maintenance                    |                             |
|----------------------------------|---|---------------|--------------------------------|-----------------------------|
| PGM Base Function Base           | < | Fav           | vorite PGM SIP CO Attributes(1 | 33) × C                     |
| Q PGM / Attribute Search         | 1 |               | From ID                        | Extension SIP-User-ID-Table |
|                                  | 2 |               | From Display                   | SYS RULE                    |
| System ID & Numbering Plans      | 3 |               | P-Asserted-ID                  | Extension SIP-User-ID-Table |
| Station Data                     | 4 |               | P-Asserted-ID Display          | SYS RULE                    |
|                                  | 5 |               | Contact ID                     | Extension SIP-User-ID-Table |
| Board Based Data                 | 6 |               | Remote-Party-ID                | Extension SIP-User-ID-Table |
| CO Line Data                     |   |               | Offnet C                       | all Route ID Transit        |
|                                  |   |               | CO to Offnet Direct Call Route | e                           |
| System Data                      | 1 |               | From/Contact ID                |                             |
| Station Group Data               | 2 |               | From Display                   | SYS RULE 🔽                  |
|                                  | 3 |               | P-Asserted-ID                  | SYS ATD 🔽                   |
| ISDN Line Data                   | 4 |               | P-Asserted-ID Display          | SYS RULE 💌                  |
| SIP Data 🗸                       | 5 |               | Remote-Party-ID                | SYS ATD 🔽                   |
|                                  | 6 |               | Diversion                      | Unused 🔽                    |
| SIP Common Attributes(210)       |   |               | Offnet Call Forward by Station | n                           |
| SIP Trunk Status Overview        | 1 |               | From/Contact ID                | Extension 🗸                 |
| SIP CO Attributes(133)           | 2 |               | From Display                   | SYS RULE 🗸                  |
| SIP Registration Status Overview | 3 |               | P-Asserted-ID                  | Extension 🗸                 |
| SIP UID Alloc Status Overview    | 4 |               | P-Asserted-ID Display          | SYS RULE                    |

## Configuring INTERNAL Call Routing from ContactQ > PBX Extensions

In order for ContactQ to route calls to agents it must be able call their extensions

#### **DID Service Attributes (145)**

For the Channels used to communicate to/from ContactQ (Channels 22-30 in this example)

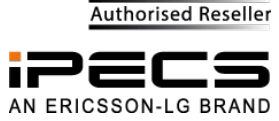

• set DID Conversion Type = Use 'as is' (no treatment)

| IPECS<br>UCP600                                                                                                    | Admi       | nistration                  | Maintenance           |                       |                        |         |                                        |
|----------------------------------------------------------------------------------------------------|------------|-----------------------------|-----------------------|-----------------------|------------------------|---------|----------------------------------------|
| PGM Base     Function Base       Q     PGM / Attribute Search                                                                                                    | Cnter CO f | Favorite<br>Range (1 - 998) | PGM                   | DID Service           | : Attributes(145)      | X<br>C  |                                        |
| System ID & Numbering Plans                                                                                                    | CO Range   | 22-30                       |                       |                       |                        |         |                                        |
| Station Data                                                                                                    | Order ↓ª   | Check All                   | Attrib                | ute                   |                        | Value   | Rang                                   |
|                                                                                                    | 1          |                             | DID Start Signal      |                       | Immediate 🖂            |         |                                        |
| Board Based Data                                                                                                    | 2          |                             | DID Conversion Type   |                       | Use 'as is' (no treatm | nent) 🖂 |                                        |
| CO Line Data                                                                                                    | 3          |                             | Number of Digits Expe | cted from DID Circuit | 4                      |         | 2 - 4                                  |
|                                                                                                    | 4          |                             | DID Digit Mask        |                       | #***                   |         | Must be 4 digits (Include ''' and '#') |
| CO Line Overview<br>Common Attributes(140)<br>Analog Attributes(141)<br>VoIP Attributes(142)<br>ISDN Attributes(143)<br>CO/IP Ring Assignment(144)<br>DISA Service Attributes(145)<br>DISA Service Attributes(146)<br>CO/IP Preset FWD Attributes(147)<br>MATM Attributes(149) |            |                             |                       |                       |                        |         |                                        |

## **Common Attributes (111)**

Disable features such as Call Forward, DND & Off-Net Forward for extensions used by ContactQ agents.

|                             | A | Iministration | Maintenance        |                     |     |
|-----------------------------|---|---------------|--------------------|---------------------|-----|
| PGM Base Function Base      | • | Favorit       | e PGM Com          | mon Attributes(111) |     |
| Q PGM / Attribute Search    |   |               | 5                  |                     |     |
|                             | 7 |               | Tone Table Index   | 1                   | 1-5 |
| System ID & Numbering Plans | 8 |               | Gain Table Index   | 1                   | 1-3 |
|                             | 9 |               | Digit Conv. Table  |                     | 1-3 |
| Station Data ~              |   |               |                    | Routing Attributes  |     |
| Obsting Truns(110)          | 1 |               | Call Forward       |                     |     |
| Common Attributes(111)      | 2 |               | DND                | OFF V               |     |
| Terminal Attributes(112)    | 3 |               | Off-Net Forward    | Disable 🗸           |     |
| CLL Attributes(113)         | 4 |               | ACD Group Service  | OFF V               |     |
| Elevible Buttons(115/129)   | 5 |               | Ring Group Service |                     |     |
|                             | r |               | AOD Login Driarity |                     | 0.0 |

## Configuring EXTERNAL Call Routing from ContactQ > PBX > PSTN/Carrier

When making outbound calls ContactQ will send and invite from ContactQ in to the PBX which should then be routed out by the E-LG iPECS system to the PSTN. In the exmaple shown below ContactQ is configured to prefix all outbound calls with "91" and this prefix is then used by the E-LG iPECS system to identify this as a call that needs routing out to the PSTN.

#### **Digit Conversion Table (270)**

Configure the Digit Conversion table as shown below for table / index 1 ContactQ will prefix outbound calls with 91 This table translates the prefix of "91" into the code ("89001") required to directly access your PSTN CO Group (Group 1) and sends out the subsequent dialled digits.

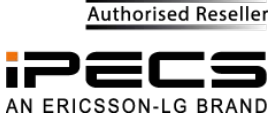

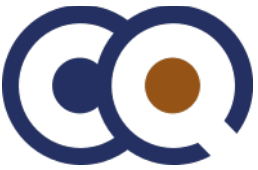

|                                                                                                    | Administration Maintensnoe                                                                                                    |  |
|----------------------------------------------------------------------------------------------------|----------------------------------------------------------------------------------------------------|--|
| Station Data                                                                                                    | Favorile PGM Digit Conversion Table(270) X                                                                                                    |  |
| Board Based Data                                                                                                    | Enter Table Number (1 - 99) - Entern® - 1                                                                                                    |  |
| GO Line Data                                                                                                    | Enter Index Range (1 - 202); Default: 1-100                                                                                                    |  |
| System Data                                                                                                    | Table Number 1                                                                                                    |  |
| Station Group Data                                                                                                    | Index Lange 1 Index Anoty Time Auto Ring Mode Table Dialed Digit Changed Digit ARS CO Access Code Changed CLI Apoly Option                                                                                                    |  |
| ISDN Line Data                                                                                                    | Image         opportunity         (0 - 32)         (Max 24 Digits)         (Max 24 Digits)         (Max 25 (0-9/////+))         opportunity           1         Unconditionali         V         91         09001         OD Line V |  |
| SIP Data                                                                                                    |                                                                                                    |  |
| Tables Data v                                                                                                    |                                                                                                    |  |
| LCR Control Altribute(220)<br>LCR LDI (221)<br>LCR DMT(222)<br>LCR Table Initialization(223)<br>C Digit Conversion Table(270) |                                                                                                    |  |
| Toll Exception Table(224)<br>Emergency Code Table(226)<br>COS Table                                                           |                                                                                                    |  |

## **Common Attributes (14)**

- The channels used for ContactQ (Channels 22-30 in this example) will need to access DISA DISA Account Code = OFF
- DISA CO Access = ON

# SECURITY

- Please see the steps below relating to security (Toll Exception Tables) below
- Failure to correctly configure dial restrictions could leave the system open to fraudulent use

| iPecs<br>UCP600                   | A      | dministration           | Maintenance                    |                 |
|-----------------------------------|--------|-------------------------|--------------------------------|-----------------|
| PGM Base Function Base            | CO Bar | Favo<br>O Range (1 - 99 | rite PGM Common Attr           | ibutes(140) X C |
|                                   | Order  | Check All               | Attribute 1ª                   | Value           |
| Station Data                      | 1      |                         |                                |                 |
| Board Based Data                  | 2      |                         | CO/IP Group                    | 10              |
| CO Line Data                      | 3      |                         | CO Line COS                    | COS 1 V         |
|                                   | 4      |                         | CO Line Type                   | CO ~            |
| CO Line Overview                  | 5      |                         | Universal Answer               | OFF V           |
| Common Attributes(140)            | 6      |                         | CO/IP Group Authorization      | OFF V           |
| Analog Attributes(141)            | 7      |                         | CO Tenancy Group               | 0               |
| VoIP Attributes(142)              | 8      |                         | CO/IP Name Display             | OFF V           |
| ISDN Attributes(143)              | 9      |                         | CO Name Assign                 |                 |
| CO/IP Ring Assignment(144)        | 10     |                         | DISA Account Code              |                 |
| Service Attributes(145)           | 11     |                         | DISA CO Access                 | ON 🗸            |
| CO/IR Preset EM/D Attributes(147) | 12     |                         | Wait If VSF Busy               | ON V            |
| MATM Attributes(149)              | 13     |                         | SMS Outgoing                   | Disable 🗸       |
| NA ISDN Line Attributes(150)      | 14     |                         | SMS Received Station           |                 |
| CID/CPN Attributes(151)           | 15     |                         | Reject Anonymous Incoming Call | OFF V           |
| T1 CO Line Attributes(152)        | 16     |                         | Prefix Table ID                | 0               |
| DCOB CO Line Attributes(153)      | 17     |                         | LDT Table Index                | 1               |
|                                   | 18     |                         | LDT Zone Number                | 1               |

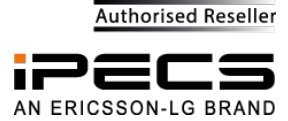

## DISA COS (166)

• Set the DISA COS to use table 2 (or a similar table relating to the Toll Restriction Table). It is important to carefully restrict DISA COS.

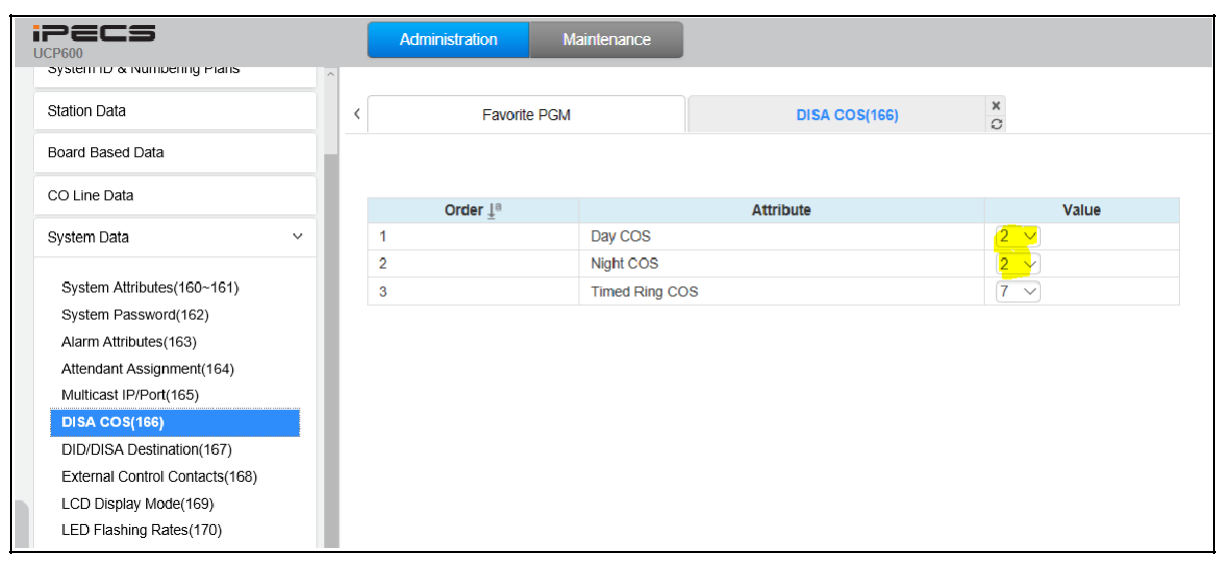

#### **Toll Exception Tables (224)**

- Configure the numbers you want to bar for COS 2 in the Deny A table.
- In this example we have shown barring of international / premium rate numbers as well as some others.

| iPECS<br>UCP600                  | Admin        | istration Maintenance |                |                                           |
|----------------------------------|--------------|-----------------------|----------------|-------------------------------------------|
| System Data                      |              |                       |                |                                           |
| Station Group Data               | <            | Favorite PGM          | Toll Exception | Table(224) X                              |
| ISDN Line Data                   | Select Table | Allow A 🗸             |                |                                           |
| SIP Data                         | Table Type   | : Deny A              |                |                                           |
| Tables Deta                      | Index        | Value                 |                | Range                                     |
|                                  | 1            | 1                     |                | Max 20 Digits<br>(E: Stop, D: Don't Care) |
| LCR Control Attribute(220)       | 2            | x                     |                | Max 20 Digits                             |
| LCR LDT(221)                     | 2            |                       |                | (E: Stop, D: Don't Care)                  |
| LCR DMT(222)                     | 3            | #                     |                | Max 20 Digits<br>(E: Stop, D: Don't Care) |
| LCR Table Initialization(223)    |              |                       |                | Max 20 Digits                             |
| Digit Conversion Table(270)      | 4            | 00                    |                | (E: Stop, D: Don't Care)                  |
| Toll Exception Table(224)        | 5            | 09                    |                | Max 20 Digits                             |
| Emergency Code Table(226)        |              |                       |                | (E: Stop, D: Don't Care)                  |
| COS Table                        | 6            | 04                    |                | (E: Stop. D: Don't Care)                  |
| Station Authorization Code Table | -            | 05                    |                | Max 20 Digits                             |
| System Authorization Code Table  | 1            | 05                    |                | (E: Stop, D: Don't Care)                  |
| (227)                            | 8            | 06                    |                | Max 20 Digits<br>(E: Stop, D: Don't Care) |
| CCR Table(228)                   | 0            |                       |                | Max 20 Digits                             |
| Executive/Secretary(229)         | 9            |                       |                | (E: Stop, D: Don't Care)                  |
| Flexible DID Conversion(231)     | 10           |                       |                | Max 20 Digits                             |
| System Speed Zone(232)           |              |                       |                | (E: Stop, D: Don't Care)                  |
| Auto Ring Mode Table(233)        | 11           |                       |                | (E: Stop. D: Don't Care)                  |
| Voice Mail Dialing Table(234)    |              |                       |                | May 90 Diaite                             |

 Then, Configure the Allow A table for COS 2 to allow dialling and relax rules for specific locations

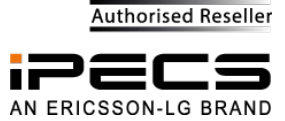

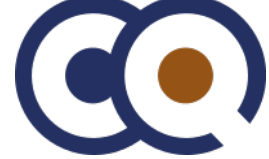

| PECS                                  | Admir       | nistration                            | Maintenance |          |
|---------------------------------------|-------------|---------------------------------------|-------------|----------|
| System Data                           | ^           |                                       |             |          |
| tation Group Data                     | <           | Favorit                               | e PGM       | Toll Exc |
| DN Line Data                          | Select Tabl | e : Allow A                           | Load        |          |
| IP Data                               | Table Type  | : Allow A                             |             |          |
| ables Data                            | Index       |                                       | Value       |          |
|                                       | 1           | 0031                                  |             |          |
| CR Control Attribute(220)             |             | 00050                                 |             |          |
| _CR LDT(221)                          | 2           | 00353                                 |             |          |
| CR DMT(222)                           | 3           |                                       |             |          |
| CR Table Initialization(223)          |             |                                       |             |          |
| Digit Conversion Table(270)           | 4           |                                       |             |          |
| oll Exception Table(224)              | 5           |                                       |             |          |
| mergency Code Table(226)              |             | · · · · · · · · · · · · · · · · · · · |             |          |
| OS Table                              | 6           |                                       |             |          |
| ation Authorization Code Table<br>27) | 7           |                                       | ]           |          |
| ystem Authorization Code Table        |             |                                       |             |          |
| 27)                                   | 8           |                                       |             |          |
| [able(228)                            | q           |                                       |             |          |
| utive/Secretary(229)                  | 3           |                                       |             |          |

## **ContactQ Configuration / Testing**

## Gateways > SIP Settings

In most cases all that is required to configure the gateway within ContactQ to enable it to makes call out in to the PBX is for the Host & Port to be defined.

- Enter the IP address of the E-LG iPECS SYSTEM in the "Host" field Enter the SIP port of the E-LG iPECS in the "Port" field
- Click Save
- Navigate to "Apply Changes"

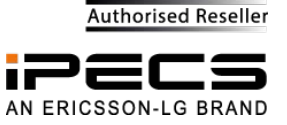

|                    |                           | Administration Console                  |  |
|--------------------|---------------------------|-----------------------------------------|--|
| A                  | SIP   Mail   Local Extens | ions                                    |  |
| admin<br>tem Admin |                           | SIP Settings                            |  |
|                    | SIP Proxy                 |                                         |  |
| ogout              | Host:                     | 10.10.10.6                              |  |
|                    | Port:                     | 5060                                    |  |
|                    | Authentication:           |                                         |  |
| main               | Username:                 | · · · · · · · · · · · · · · · · · · ·   |  |
| ewavs              | Password:                 | Ō                                       |  |
|                    | From user:                |                                         |  |
| accounts           | From domain:              | • • • • • • • • • • • • • • • • • • • • |  |
| Profiles           | DTMF mode:                | (rfc2833 ▼) ?                           |  |
| Queues             | Nat:                      | • • • • • • • • • • • • • • • • • • • • |  |
| IVR                | SIP Registrar             |                                         |  |
| abels              | Pagistration:             | 0                                       |  |
| act Map            | Negloci acioni            |                                         |  |
| te Plan            |                           |                                         |  |
| e Plan             |                           | <u>Save</u>                             |  |
| mloads             |                           |                                         |  |

| Setting        | Description                                                                                                    |
|----------------|----------------------------------------------------------------------------------------------------|
| Host           | IP address of the remote SIP proxy server                                                                                                    |
| Port           | The port to connect to the SIP proxy on (usually 5060)                                                                                                    |
| Authentication | Require a username and password for inbound calls. (inbound calls in to ContactQ)                                                                                                    |
| Username       | The expected username in SIP invites received for inbound calls (inbound calls in to ContactQ)                                                                                                    |
| Password       | The expected password in SIP invites received for inbound calls (inbound calls in to ContactQ)                                                                                                    |
| FromUser       | Username sent in the 'from' field in SIP invite message (outbound calls from ContactQ).                                                                                                    |
| From Domain    | Domain sent in the 'from' field in SIP invite message (outbound calls from ContactQ)                                                                                                    |
| DTMF Mode      | ContactQ supports Inband, Info & rfc2833.<br>Inband: The device that you press the key on will generate the DTMF tones If the codec is not ulaw or alaw then the DTMF tones will be distorted by the audio compression and will not be recognised. If the phone is set for RFC2833 and The Contact Center system is set for inband then you may not hear anything.<br>rfc2833: use rfc2833 protocol (http://www.ietf.org/rfc/rfc2833.txt)<br>Info: send dtmf information using SIP info packages (http://www.ietf.org/rfc/rfc2976.txt) |
| NAT            | Check if using Network Address Translation                                                                                                    |
| Registration   | SIP registration string. E.g.: username[:password[:authuser]]@host[:port][/extension]                                                                                                    |

## **Contact Map**

Checking PBX can place call in to ContactQ

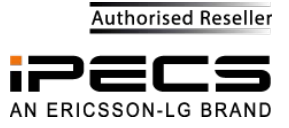

By default ContactQ contains a Contact Map entry for a DNIS rule of "1000" this can be used to initially test whether calls cab established fro the PBX in to ContactQ

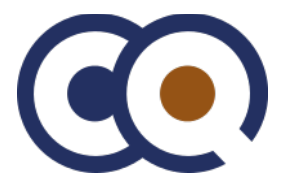

Checking PBX can place call in to ContactQ

• Create DNIS routing patterns within the Contact Map for the expected inbound DNIS numbers that are to be received from the system. The patterns entered here must match the DNIS/DDI number being passed through from the PBX when calls are routed in to ContactQ If a call is presented to ContactQ and there isn't a rule that matches the pattern of the DDI/DNIS number the call will be denied & disconnected

|                                 |                    |                  | Admi              | nistration Console     |                  |                  |
|---------------------------------|--------------------|------------------|-------------------|------------------------|------------------|------------------|
|                                 | Contact Ma         | р                |                   |                        |                  |                  |
| admin<br>System Admin<br>Logout | Search<br>Search : |                  |                   | Contact Map<br>⑦       |                  | New Entry<br>Add |
| Domain                          | Found 18 ma        | atching records. |                   |                        |                  |                  |
| Gateways                        |                    | Priority         | Pattern           | Route Plan             | Label            | Enabled          |
| User Accounts                   |                    | 1                | ^1000\$           | default                |                  | ×                |
| Lisor Drofiles                  |                    | 2                | ^462\$            | default                | TEST             |                  |
| User Promes                     |                    | 3                | ^4623             | default                | test             |                  |
| ACD Queues                      |                    | 4                | ^80.*             | logon                  |                  | <b></b>          |
| IVR                             |                    | 5                | ^81.*             | logott                 |                  | ×                |
| Labels                          |                    | 6                | ^82.*             | unavailable            |                  | ×                |
| Contact Map                     |                    | /                | ^83.*<br>^84.*    | avallable              |                  | ×                |
| Dauta Dian                      |                    | 8                | ~~84.**<br>^ 25 * | admin                  |                  |                  |
| Route Plan                      |                    | 10               | ^26 *             | Status                 |                  | ×                |
| Time Plan                       |                    | 10               | ^(2\d{3})\$       | anents                 |                  |                  |
| Downloads                       |                    | 12               | ^88\$             | disa                   |                  | 4                |
| Dashboard                       |                    | 13               | ^87.*             | wrap                   |                  |                  |
| Flow Designer                   |                    | 14               | ^mailto:.*        | smtp-out               |                  | ×                |
|                                 |                    | 15               | ^9(4\d{3})\$      | local-extensions       |                  | ×                |
| Call Recording                  |                    | 16               | ^90(.*)\$         | Outside with 91 Prefix | Outside STD Call |                  |
| Reporting                       |                    | 17               | ^9(.*)\$          | outside                |                  | ×                |
| Licensing                       |                    | 18               | ^(http:.*)\$      | service-gateway        |                  | ×                |
| Contacts                        | Delete             |                  |                   |                        |                  |                  |
|                                 |                    |                  |                   |                        |                  |                  |

#### Configuring ContactQ send a prefix when dialing outbound externals calls

ContactQ has a default route plan called "outside" but this route plan does not prefix the dialled number with any additional digits and cannot be edited. In order to add a prefix to outbound dialled numbers a new route plan must be created

- Click Add
  - Route Plan name = "Outside with 91 Prefix" Description = "Outside with 91 Prefix"
  - Save
- Go back to "Route Plans"
  - Click on Route Plan named "Outside with 91 Prefix"

| admin<br>System Admin | Route Plans                |                        | Route Plan                    |
|-----------------------|----------------------------|------------------------|-------------------------------|
|                       | Search                     |                        |                               |
| Logout                | Search:                    |                        |                               |
| Domain                | Found 16 matching records. |                        |                               |
| Gateways              |                            | Name 🜩                 | Description                   |
|                       |                            | admin                  | Agent Administration          |
| User Accounts         |                            | agents                 | Agents                        |
| User Profiles         |                            | available              | Agent Go Available            |
| ACD Queues            |                            | default                | Default ACD Queue             |
| TVD                   |                            | disa                   | DISA                          |
| IVK                   |                            | local-extensions       | Locally Registered Extensions |
| Labels                |                            | logoff                 | Agent logoff                  |
| Contact Map           |                            | logon                  | Agent logon                   |
| Poute Plan            |                            | outside                | Trunk dialing                 |
| Route Fidit           |                            | Outside with 91 Prefix | Outside with 91 Prefix        |
| Time Plan             |                            | service-gateway        | Service gateway application   |
| Downloads             |                            | smtp-out               | Outbound email                |
|                       |                            | chituc                 | Agent Status                  |

Authorised Reseller

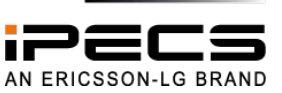

• Click "Rules" tab

#### Add rule

• Priority =1 Operation = Open

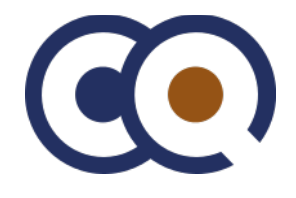

- Description = Always Time Plan = Always
- Application = Media Gateway Replacement = 910\1
  - This replacement rule means send the digits "910" followed by the subsequent digits in the 1st capturing gro (See explanation of Contact Map entry below)
- Save

|                       | Bauto Blanc                  |          |
|-----------------------|------------------------------|----------|
| admin<br>System Admin | General Rules Edit           |          |
| Logout                | Rules                        | L        |
|                       | Priority:                    | 1        |
| Domain                | Operation Mode:              |          |
| Gateways              | Description :                | Always 2 |
| User Accounts         | Time Plan:                   | Always   |
| User Profiles         | Application:<br>Replacement: | 910\1    |
| ACD Queues            |                              | <u></u>  |
| IVR                   |                              |          |
| Labels                |                              |          |
| Contact Map           |                              |          |
| Route Plan            |                              |          |
| Time Dies             |                              |          |

#### Add new entry in to Contact Map for outbound calls

ContactQ has a default contact map entry that matches pattern ^9(.\*)\$ but this entry is locked and cannot be edited. In order to add a prefix to identify outbound external numbers a tell the system to use the new route plan a new contact map entry must be created.

- Make a note of the "Priority" of the current outside entry the one that matches pattern ^9(.\*)\$ Click Add
- Set the Priority to be the same value of the existing outside rule.
- This will insert the new rule with this priority value and all other will be renumbered down by 1 Set the pattern to be matched to be ^90(.\*)\$
  - Whenever an agent dials a number using the AGent Communicator the CQ system inserts a hidden prefix of 9 which would ordinarily be stripped off by the default outbound route plan
  - In this instance we are specifically telling the system to look out for numbers that begin with "0" (and that have been prefixed by the system with 9) hence 90
- The bit in the brackets is referred to as the 1st capturing group and .\* essentially means any other digits Give this new entry a label
- Point the new contact map entry at the route plan "Outside with 91 Prefix" Save

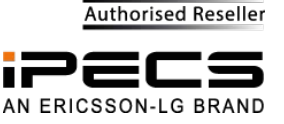

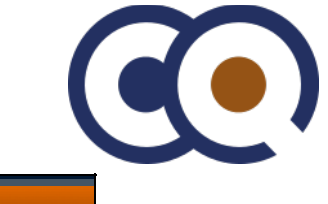

| admin<br>System Admin | Contact Map<br>Contact                     |                            |
|-----------------------|--------------------------------------------|----------------------------|
| Logout                | Enable this rule:<br>Priority:<br>Pattern: | (*)\$                      |
| Domain                | Label:                                     | Outside STD Call           |
| Gateways              | Route Plan:                                | Outside with 91 Prefix 🔹 🥐 |
| User Accounts         |                                            |                            |
| User Profiles         |                                            |                            |
| ACD Queues            |                                            |                            |
| IVR                   |                                            |                            |
| Labels                |                                            |                            |
| Contact Map           |                                            |                            |
| Route Plan            |                                            |                            |
| Timo Dlan             |                                            |                            |

#### **Apply Changes**

- Navigate to Apply Changes
- Check "Domain Configuration" & "SIP Configuration" Click "apply"

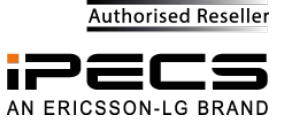

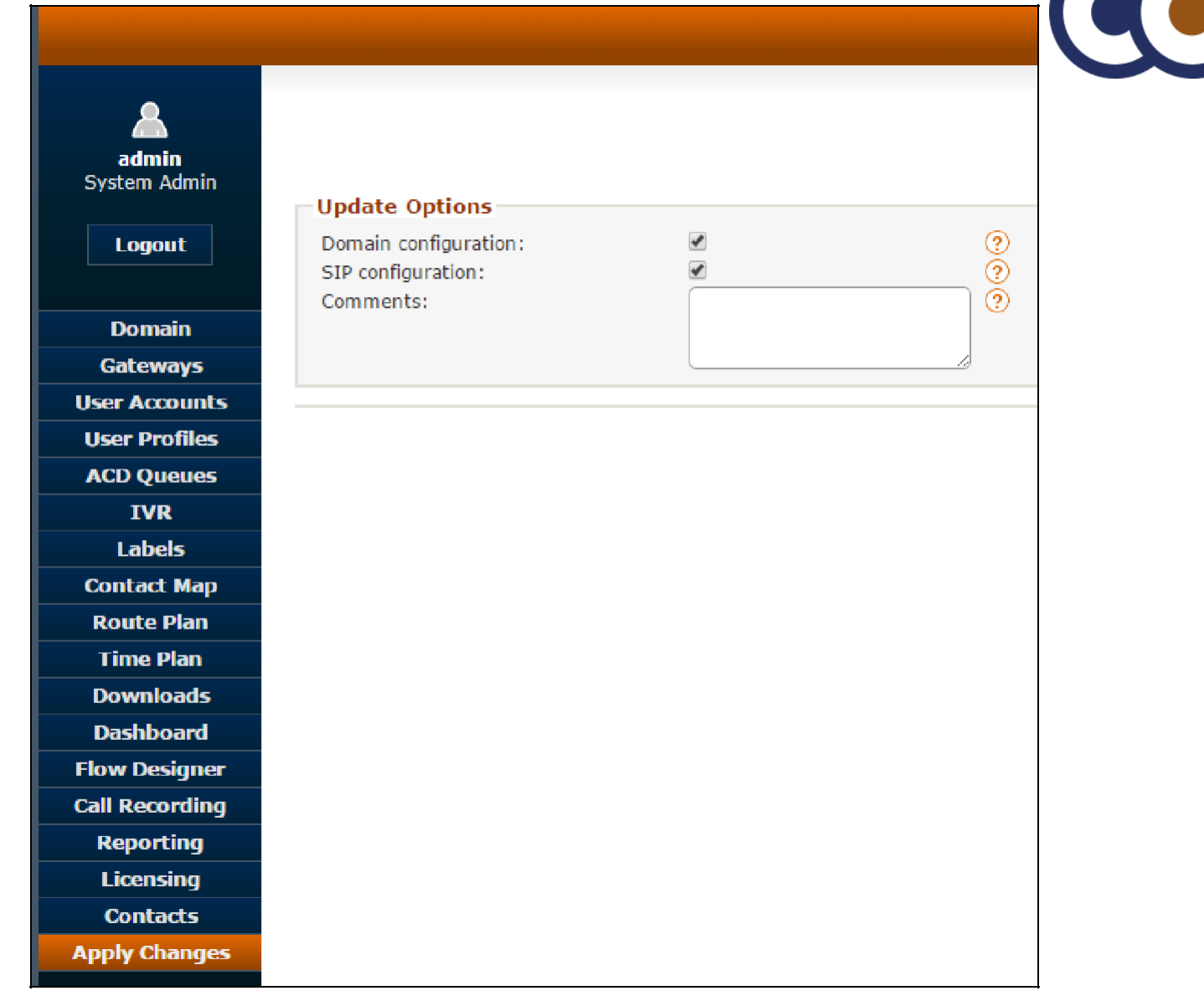

#### **TESTING INBOUND CALLS**

[TEST 1] Manual Route Selection

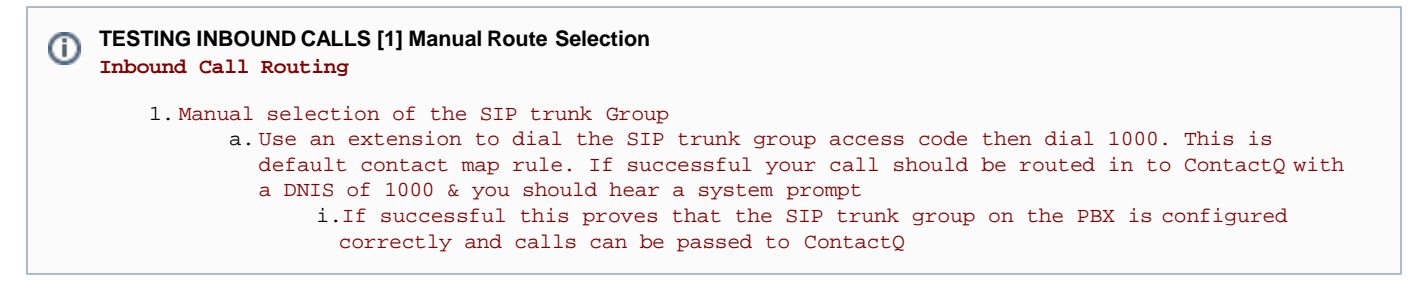

#### [TEST 2] External DDI Number

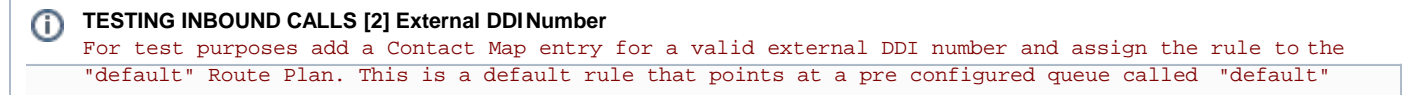

Authorised Reseller

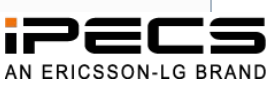

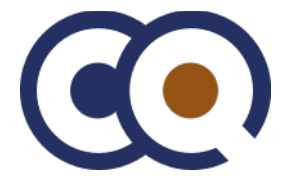

The following test can then be used to verify inbound call routing of an external DDI number..

- 1. Dial the external DDI number that you pointed at the "default" route plan. If successful your call should be routed in to ContactQ with the assigned DNIS number & you should hear a system prompt
  - a. If successful this proves that the PBX is passing the correct format/length of DDI number through to ContactQ & that ContactQ has a valid rule to matches this inbound DDI number
  - b. If this test fails check the following
    - i.DDI routing on the PBX is targeting the DDI call to the correct SIP trunk group (to ContactQ)
    - ii.Check if the PBX is programmed to pass all of the received DDI digits through to ContactQ or only the last X digits
    - iii.Check the contact map within ContactQ is programmed to match the DDI number being transmitted by the PBX
    - iv.If problems persist use wireshark to check if invites from the PBX to ContactQ are being received whenever test calls are being made

#### [TEST 3] Pass through of CLID

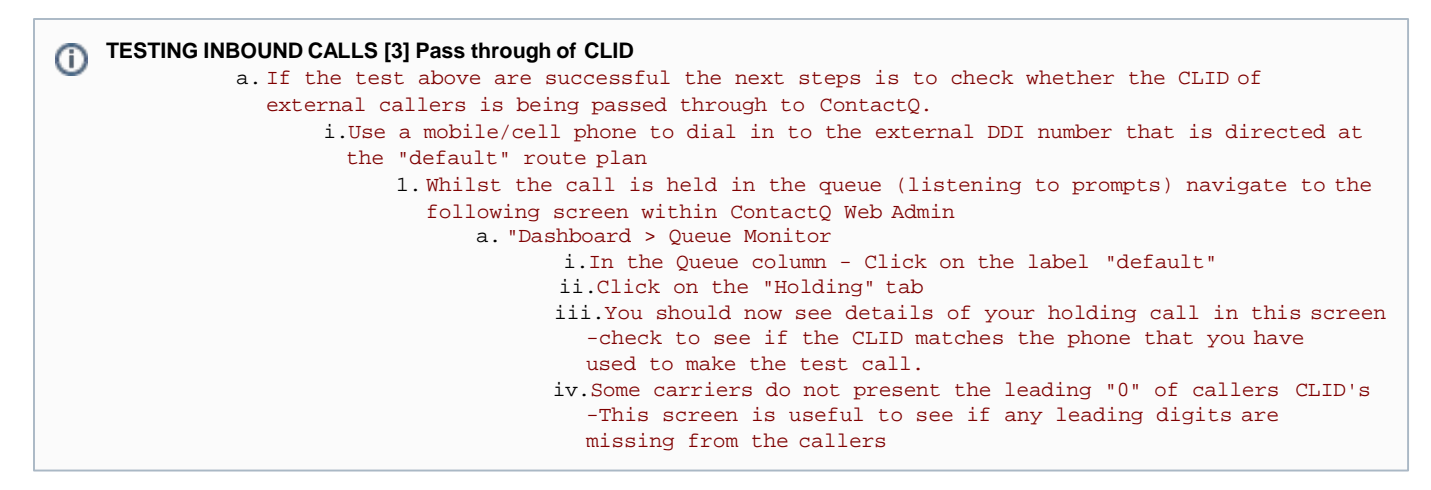

#### **Outbound "INTERNAL" Calls from ContactQ to PBX Extensions**

In order to test this we will set and use the "overflow on no agents" rule of the default queue.

- Navigate to ACD Queues and click on the "default" queue Enable the "overflow on no agents"
- Set the "Action" to be "Divert"
- Enter a valid PBX extension number in the "Action Data" field Apply Changes

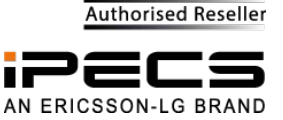

|                      | Qualias                                                             |                                                      |
|----------------------|---------------------------------------------------------------------|------------------------------------------------------|
| admin<br>ystem Admin | Queues                                                              |                                                      |
| 1 const              | Queue Members                                                       | Member Escalation Sounds                             |
| Logout               | General                                                             |                                                      |
|                      | Enable:                                                             |                                                      |
| Domain               | Name:                                                               | (default )                                           |
| Gateways             | Description :                                                       | Default queue                                        |
| er Accounts          | Call Flow:                                                          | Greeting+MOH+Hok 🔻 Edit) ?                           |
| er Profiles          | ACD Settings                                                        |                                                      |
| CD Queues            | Mode:                                                               | Longest Between Call 🔹 🥑 🥐                           |
| TVR                  | Wrap-up Timer:                                                      | 10 🧿                                                 |
| Labels               | Service Level:                                                      | 20                                                   |
|                      | Abandoned Threshold:                                                | 0 2                                                  |
|                      | Voicemail Threshold:                                                |                                                      |
| Route Plan           | Phoney Level:                                                       |                                                      |
| ime Plan             | Call Recording                                                      |                                                      |
| ownloads             | Record Conversation:                                                | □                                                    |
| ashboard             | Overflow                                                            |                                                      |
| ow Designer          | overnow                                                             |                                                      |
| ll Recording         | Uverflow on timeout:                                                |                                                      |
| Reporting            | Action:                                                             | None T 3                                             |
| Licensing            | Action Data:                                                        | 0 0                                                  |
| Contacts             |                                                                     |                                                      |
| oply Changes         | Overflow on call volume:<br>Call Volume:<br>Action:<br>Action Data: | 0 ?<br>(None ♥ ?<br>0 ?                              |
|                      | Overflow on no agents:<br>Action:<br>Action Data:                   | ?           Divert         ?           108         ? |

#### **TESTING OUTBOUND CALLS**

[TEST 4] Using Queue overflow rule to call extension

(i) TESTING OUTBOUND INTERNAL CALLS [4] Using Queue overflow rule to call extension

- 1. Place an inbound test call into the default queue
  - a. If dialing from an external phone dial the external DDI number that is programmed to ring the default queue
  - b. If dialing from a extension (Use different one than the one defined as the overflow destination) dial the trunk group access code followed by 1000
- 2. The call will enter the default queue and after hearing "Thank you for calling, Please wait
  - while we connect your call" should ring at the extension defined in the overflow rule. Answer the call and check speech

Authorised Reseller

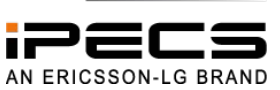

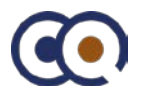

- a. Explanation After hearing "Thank you for calling, Please wait while we connect your call" the call is queued by the system and looks for an agent, but because there aren't any agents logged in the call will follow the "overflow on no agents" rule and cause the system to dial the number defined in the overflow rule
- If this test is successful it demonstrates that the ContactQ system can make and establish calls to internal extensions

#### Outbound "EXTERNAL" Calls from ContactQ to External Numbers

This test uses the same principal as the intenal test above to test calls out to external numbers

- Navigate to ACD Queues and click on the "default" queue
- Enable the "overflow on no agents"
- Set the "Action" to be "Divert"
- Enter a valid external number in the "Action Data" field
  - (NOTE Depending upon how the PBX is programmed you may need to insert a trunk group prefix in front of the external number being tested)
  - If in doubt repeat this test twice, once without a prefix and then once without to determine whether a prefix is necessary or not
- Apply Changes

| Overflow on no agents:       Image: Constraint of the second second | ?<br>?<br>? |
|----------------------------------------------------------------------------------------------------|-------------|
|----------------------------------------------------------------------------------------------------|-------------|

[TEST 5] Using Queue overflow rule to call external numbers

# **TESTING OUTBOUND EXTERNAL CALLS [5] Using Queue overflow rule to call external numbers** Place an inbound test call into the default queue a. If dialing from an external phone dial the external DDI number that is programmed to ring the default queue b. If dialing from a extension (Use different one than the one defined as the overflow destination) dial the trunk group access code followed by 1000 2. The call will enter the default queue and after hearing "Thank you for calling, Please wait while we connect your call" should ring at the external number defined in the overflow rule.

- Answer the call and check speech
  - a. Explanation After hearing "Thank you for calling, Please wait while we connect your call" the call is queued by the system and looks for an agent, but because there aren't any agents logged in the call will follow the "overflow on no agents" rule and cause the system to dial the number defined in the overflow rule

If this test is successful it demonstrates that the ContactQ system can make and establish calls to external numbers

#### **Agents Rule**

ContactQ requires a agent "user number" to be assigned to each user account. This user number is different from and should not be confused with the agents extension number. A rule within the contact map defines which number range(s) can be assigned and used as the users "user numbers" Ensure that the "agents" rule within the Contact Map is set correctly so that it <u>does not conflict</u> with the numbering of the internal extension numbering of the system. The default rule of  $(2\d{3})$  is shown in the screenshot above and this covers anything beginning with 2 and that has a further 3 digits so this is effectively saying that the whole 2xxx range is going ti be used as the user number that are assigned to user accounts within ContactQ.

2xxx is quite a common range that is often used for internal PBX extensions - if this is the case then this rule will need to be changed so as not to conflict with the internal extension of the PBX. If the internal PBX extensions are not in this range then this rule can be left as it is.

For example where a PBX may use internal extensions in the ranges range 1xxx, 2xxx, 3xxx & 4xxx & in this case the agents rule might be changed to  $(5\sqrt{3})$  to assign the agent user numbers the range of 5xxx

## **User Accounts**

• Create a test user account & ensure that it is assigned the a valid user number that meets the agents rule described above

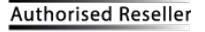

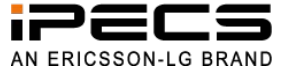

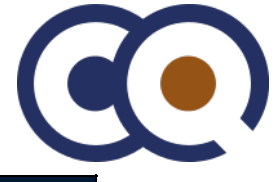

|                       | Accounts   LDAP               |                        |     |
|-----------------------|-------------------------------|------------------------|-----|
| admin<br>System Admin |                               |                        |     |
| Logout                | Account Profiles User Details | ACD Options ACD Queues |     |
|                       | Enable this account:          |                        | 0   |
| Domain                | User Number:                  | 2002                   | õ   |
| Gateways              | User Name:                    | (ANguyen )             | 0   |
| User Accounts         | First Name:                   | Allan                  | 0   |
|                       | Last Name:                    | Nguyen                 | 0   |
| User Profiles         | Email:                        | 2002@aa.bb             | (?) |
| ACD Queues            | Description:                  | (test_demo_user)       | 0   |
| IVR                   | Password:                     |                        | 0   |
| Labels                | PIN Code:                     | (2002                  | 0   |
| Contact Map           | Call Recording                |                        |     |
| Route Plan            | Record direct inbound calls:  |                        | 0   |
| Time Plan             | Record outbound calls:        |                        | 0   |

• Navigate to "ACD Queues" and edit the "default" queue

- Click on "Members" tab
- Find & check your test agent user account in the drop down and click Add Apply changes

|                           |                                             | Administr     | ration Console                | 2                |
|---------------------------|---------------------------------------------|---------------|-------------------------------|------------------|
| admin<br>System Admin     | Queues<br>Queue Members                     | Edit ACD      | Queue: default                | :                |
| Domain                    | Queue Membership<br>Agents:<br>Skill level: | Filter: Keywo | lguyen ♦ ?<br>rds All Clear ? | Add              |
| Gateways<br>User Accounts | Showing 19 queue members.                   | ANguyen       | •                             |                  |
| User Profiles             | 🔲 User Name 🍦                               | First Ni      | \$                            | Skill (1-9999) 🔶 |
| ACD Queues                | DBunn                                       | Doris         | Y                             | 1                |
| IVR                       | JLink                                       | Jonathan      | Link                          | 1                |
| Labols                    | SStephens                                   | Shawn         | Stephens                      | 1                |
| Labels                    | SHorne                                      | Stephanie     | Horne                         | 1                |
| Contact Map               | CBurton                                     | Carol         | Burton                        | 1                |
| Route Plan                | MDiaz                                       | Melanie       | Diaz                          | 1                |
| Time Plan                 | SBerry     BKnowloc                         | Samantha      | Berry                         | 1                |

- Download and install the Anet Communicator application
  - The Agent Commnicator is an application developed with Adobe Flex, If the computer you are installing on doesn't have it already you may need to download and install Adobe Air first

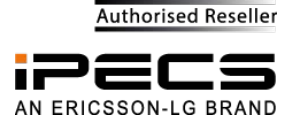

| • <u>https://get.adob</u>    | <u>be.com/air/</u>                |           |              |
|------------------------------|-----------------------------------|-----------|--------------|
|                              | Administration Console            |           |              |
| Downloads   Agent Communic   | ator                              |           |              |
|                              | Downloads                         |           |              |
| Documentation                |                                   |           |              |
| Title                        | Description                       | Size      | Download     |
| AgentCommunicatorGuide.pdf   | Agent Communicator Guide          | 676.01 KB | <u>گ</u>     |
| Flow Design er.pdf           | ContactCenter-Flow Designer Guide | 1.6 MB    | <u>ی</u>     |
| Contact_Center_Reporting.pdf | Contact Center Reporting Guide    | 4.35 MB   | <u>گ</u>     |
| WebAdmin.pdf                 | ContactCenter-WebAdmin Guide      | 8.99 MB   | *            |
|                              |                                   |           |              |
| Applications                 |                                   |           |              |
| Application                  | Description                       | Size      | Download     |
| Agent Communicator           | Agent user interface application  | 1.18 MB   | <u>&amp;</u> |
|                              |                                   |           |              |
| Resources                    |                                   |           |              |
| Sounds                       | Description                       | Size      | Download     |
| PORTS                        | Port assignment information       | 1.91 KB   | *            |

UK voice prompts

Log in using the Agent Communicator

UK Prompts

 If this is the first time you've run the Agent Communicator you may be prompted to enter the server address of ContactQ

17.51 MB

4

• Enter the username, password and the number of a PBX extension that is next to your computer running the Agent Communicator

| ContactQ Communicator – X            |
|--------------------------------------|
| ContactQ                             |
| ContactQ 2016. Please sign in below. |
| Product version 3.3.3322.3           |
| Username                             |
| ANguyen                              |
| Password                             |
| *****                                |
| Extension or Phone Number            |
| 108                                  |
|                                      |
| Sign In Settings                     |
|                                      |

With the agent account now logged in that is assigned to the default queue we can conduct some end to end testing

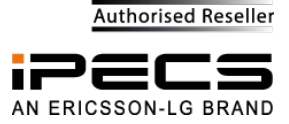

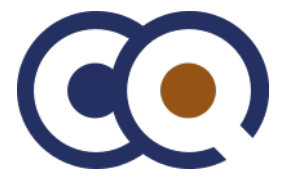

[TEST 6] Inbound call to logged in agent

| TESTING INBOUND EXTERNAL CALLS [6] Inbound call to logged inagent                                                                       |
|----------------------------------------------------------------------------------------------------|
| 1. Place an inbound test call into the default queue                                                                                    |
| a.If dialing from an external phone dial the external DDI number that is programmed to                                                  |
| ring the default queue                                                                                                    |
| b. If dialing from a extension (Use different one than the one defined as the overflow                                                  |
| destination) dial the trunk group access code followed by 1000                                                                          |
| 2. The call will enter the default queue and after hearing "Thank you for calling, Please wait                                          |
| while we connect your call should do two things                                                                                         |
| a.Pop up the Agent Communicator app on your computer and present caller details such as                                                 |
| queue name "default" and the callers CLI                                                                                                |
| b.Ring the extension number that you entered when logging in the agent                                                                  |
| 3. Answer the call and check speech                                                                                                    |
| a. Explanation - After hearing "Thank you for calling, Please wait while we connect your                                                |
| call" the call is queued by the system and looks for an agent, the system rings the                                                     |
| agents extension and sulashes the caller details on the screen non answering the                                                        |
| agents extension and splanes the carter actual of the sector, point answelling the                                                      |
| agents extension the caller channel is bridged with the agents channel to complete the                                                  |
| speech path                                                                                                    |
|                                                                                                    |
| If this test is successful it demonstrates that the ContactQ system can both receive calls from the PBX and establish calls to internal |
| extension numbers numbers                                                                                                    |

[TEST 7] Outbound call from logged in agent

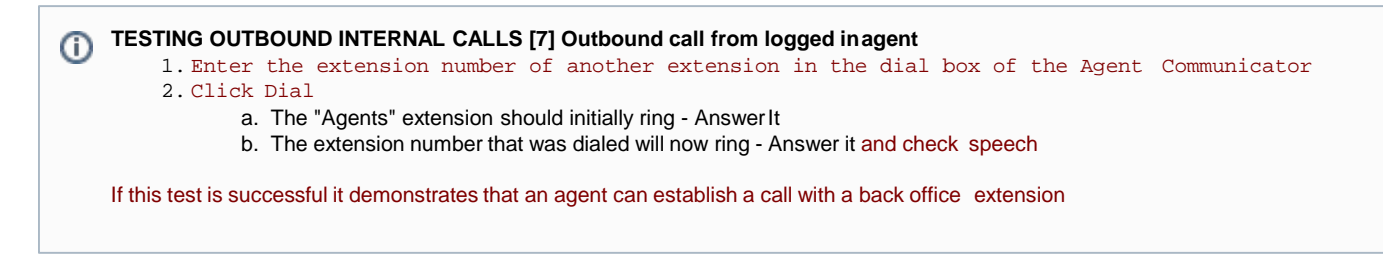

[TEST 8] Outbound call from logged in agent

**TESTING OUTBOUND EXTERNAL CALLS [8] Outbound call from logged in agent** 
 Enter the extension number of another extension in the dial box of the Agent Communicator
 Click Dial

 The "Agents" extension should initially ring - Answer It
 The extension number that was dialed will now ring - Answer it and check speech
 If this test is successful it demonstrates that an agent can establish a call with a back office extension

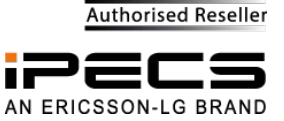